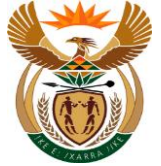

# 1.1. Notice of Accident by MSP (Edited)

#### Purpose

The purpose of this transaction is to capture a Notice of Accident by Medical Service Provider (MSP).

#### **Business Scenario**

In this scenario a Medical Service Provider capture the Notice of Accident using the CompEasy system.

#### Prerequisites

The following prerequisites are applicable when processing this transaction:
Access to <a href="https://compEasy.labour.gov.za">https://compEasy.labour.gov.za</a> website.

#### 1.1.1. Logon - Google Chrome

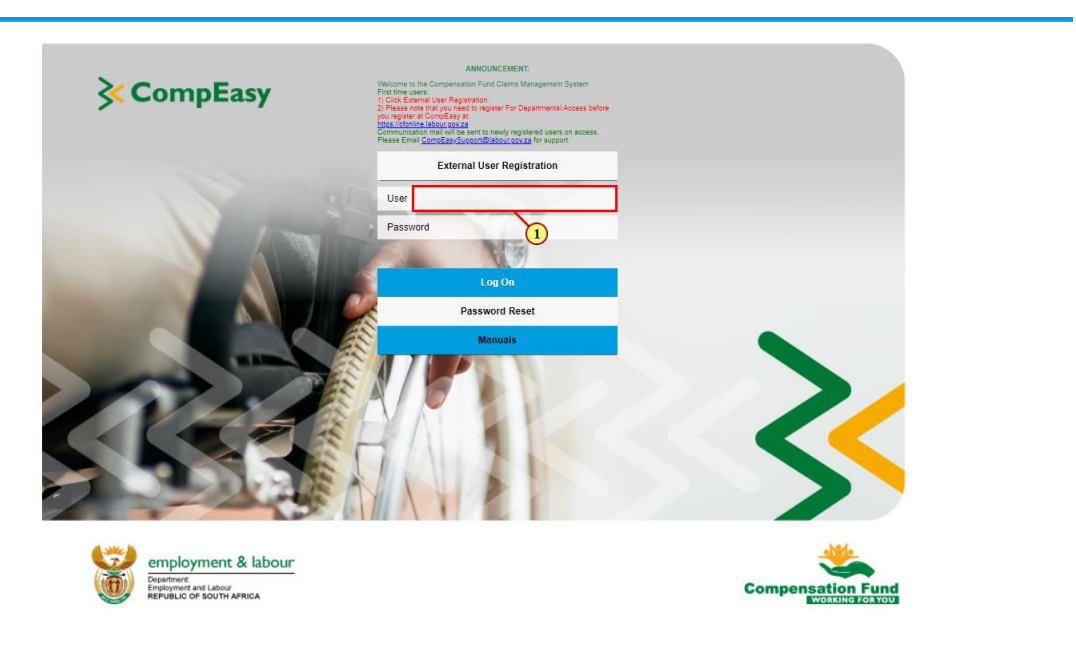

| Step | Action                                               |
|------|------------------------------------------------------|
| [1]  | Enter <b>6608768011350</b> in the <b>User</b> field. |

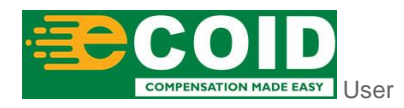

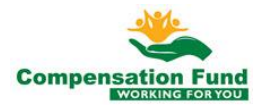

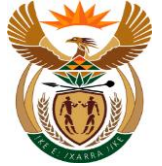

#### 1.1.2. Logon - Google Chrome

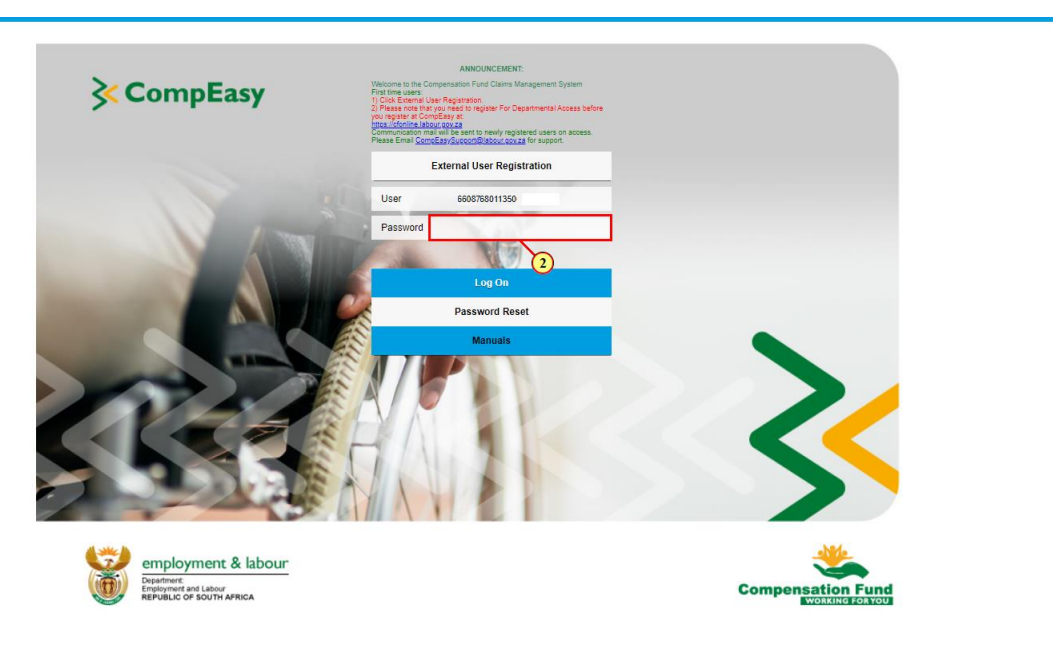

| Step | Action                              |
|------|-------------------------------------|
| [2]  | Enter in the <b>Password</b> field. |

#### 1.1.3. Logon - Google Chrome

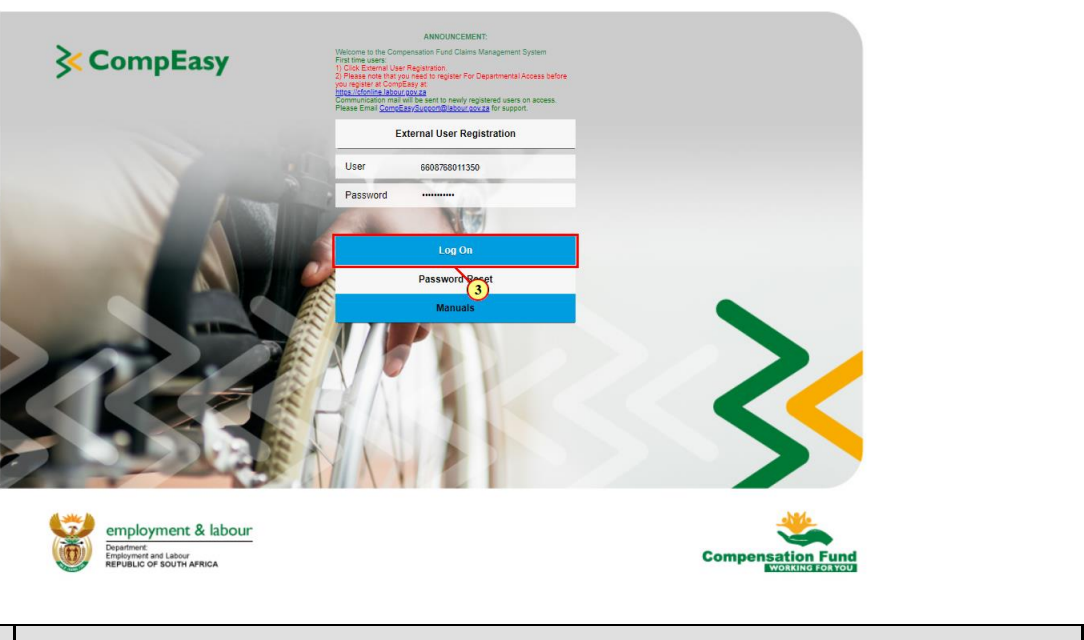

| Step | Action                             |        |         |
|------|------------------------------------|--------|---------|
| [3]  | Click the                          | Log On | button. |
|      | COID<br>COMPENSATION MADE EASY USE | r 2    |         |

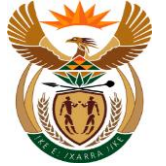

# 1.1.4. Home - Google Chrome

| A CompEasy                                  |                                         |                               |                          | Home                                       | • ~                                     |                           | ٩ |
|---------------------------------------------|-----------------------------------------|-------------------------------|--------------------------|--------------------------------------------|-----------------------------------------|---------------------------|---|
| Medical Services.                           | Document Manageme                       | ent System                    |                          |                                            |                                         |                           |   |
| Submit Medical<br>Report                    | Submit Pre-<br>Authorisation<br>Request | Invoice Submission<br>Request | View Invoices<br>Display | Display Claim<br>Status (Customer<br>View) | Manage<br>Organisation<br>Authorisation | MSP Notice of<br>Incident |   |
| Document Managem                            | ient System                             |                               |                          |                                            |                                         |                           |   |
| SAP ArchiveLink:<br>Store documents<br>OAWD | Document Viewer<br>SDV                  |                               |                          |                                            |                                         |                           |   |
|                                             |                                         |                               |                          |                                            |                                         |                           |   |
|                                             |                                         |                               |                          |                                            |                                         |                           |   |

| Step | Action    |                           |       |
|------|-----------|---------------------------|-------|
| [4]  |           | MSP Notice of<br>Incident |       |
|      | Click the |                           | tile. |

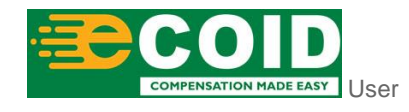

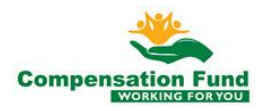

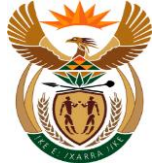

#### 1.1.5. EMPLOYER'S REPORT OF AN ACCIDENT - Google Chrome

| A < A ≩ CompEasy | EMPLOYER'S REPORT OF AN ACCIDENT         | q |
|------------------|------------------------------------------|---|
|                  | MSP Notice of Incident                   |   |
|                  | ° <b>+</b>                               |   |
|                  | Business Partner: 200                    |   |
|                  | NEWNORCE DISCUSSION                      |   |
|                  | Employer                                 |   |
|                  | 1. Employer                              |   |
|                  | *Registered Number: Find Contract Number |   |
|                  | Business Partner:                        |   |
|                  | Street address                           |   |
|                  | Postal code:                             |   |
|                  | Postal address:                          |   |
|                  | Postal code:                             |   |
|                  | TeLno                                    |   |
|                  | Fax.no:                                  |   |
|                  | E-mail address:                          |   |
|                  | *Province:                               |   |
|                  | *Labour Centre to process the claim:     |   |
|                  |                                          |   |
|                  |                                          |   |
|                  |                                          |   |
|                  |                                          |   |

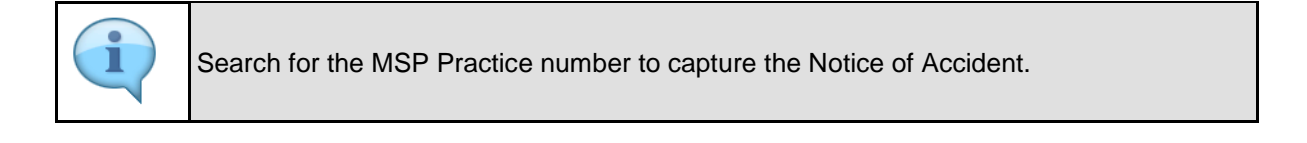

| Step | Action                                                                                     |
|------|--------------------------------------------------------------------------------------------|
| [5]  | Click the <b>Registered Number</b> Possible entry button to search for the required value. |

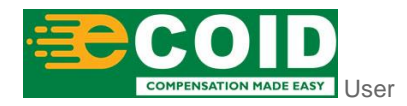

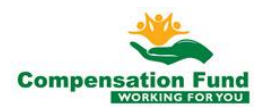

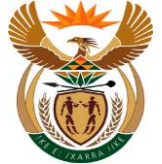

### 1.1.6. EMPLOYER'S REPORT OF AN ACCIDENT - Google Chrome

| S CompEasy      |                                                                                                    |                        |
|-----------------|----------------------------------------------------------------------------------------------------|------------------------|
|                 | MSP Notice of Incident                                                                                                    |                        |
| 0*              | Employer                                                                                                    |                        |
| ă.              | Search                                                                                                    |                        |
| Business Partne |                                                                                                    |                        |
|                 | ID or Name search                                                                                                    |                        |
|                 | Identification Number: ID Search<br>Name of organization: Name Search                                                                                                    | Q                      |
|                 | ( and the rest of <b>W</b> ate memory in the rest of the rest of the res |                        |
| Employe         | Search terms                                                                                                    |                        |
|                 | Search term 1: Search term 1                                                                                                    | 9                      |
| 1. Employe      | Search term 2: 990000551469                                                                                                    | , p                    |
|                 | ( <u></u>                                                                                                    | how Advanced Search Co |
|                 | Partner Identification Number Search term 1 Search term 2                                                                                                    | Name of organization   |
|                 | 200000 2003 : GENERA 999999999999                                                                                                    | TRADE                  |
|                 | 200000 2002 (G & SECU 99999999999                                                                                                    | SECURITY SERVICES      |
|                 | 200000 1994 IEN CENTRE 99999999999                                                                                                    | CENTRE CC              |
|                 | 200000 1995 IV SERVI 999999999999                                                                                                    |                        |
|                 | 20000 2000 TRADERS 99999999999                                                                                                    | SERVICES PITELD        |
|                 |                                                                                                    | PTYLTD                 |
|                 | [5/500]                                                                                                    |                        |
|                 |                                                                                                    |                        |
|                 |                                                                                                    | Close                  |
|                 |                                                                                                    |                        |

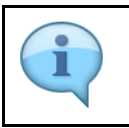

Search for the Employer using Contract Account Number or Name.

| Step | Action                                                       |
|------|--------------------------------------------------------------|
| [6]  | Enter <b>990000550000</b> in the <b>Search term 2</b> field. |

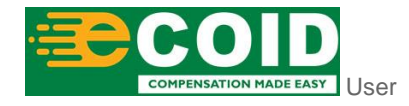

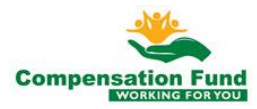

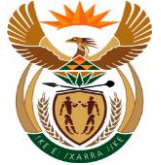

#### 1.1.7. EMPLOYER'S REPORT OF AN ACCIDENT - Google Chrome

| 🐣 🤇 🏠 🎉 CompEasy |             |                   | EMPLOYER'S REPOR                                    | RT OF AN ACCIDENT $\vee$ |                         |   | ٩ |
|------------------|-------------|-------------------|-----------------------------------------------------|--------------------------|-------------------------|---|---|
|                  |             |                   | MSP Note                                            | ce of Incident           |                         |   |   |
|                  | ≙*          |                   |                                                     |                          |                         |   |   |
|                  | Business    |                   |                                                     |                          |                         |   |   |
|                  | 0           |                   | Em                                                  | ployer                   |                         |   |   |
|                  |             | Search            |                                                     |                          |                         |   |   |
|                  | 1 Employer  | ID or Name search | Northern 10 Grand                                   |                          | 0                       |   |   |
|                  | 1. Employer | Identification    | anization: ID Search                                |                          | ۹                       |   |   |
|                  | s           | Search terms      |                                                     |                          |                         | 8 |   |
|                  |             | Sear              | ch term 1: Search term 1<br>ch term 2: 990000550000 |                          | ्<br>⊗ २                |   |   |
|                  |             |                   |                                                     |                          | Show Advanced Search Go |   |   |
|                  |             | Partner Identific | ation Number Search term                            | 1 Search term 2          | Name of organization    |   |   |
|                  | 2           | 200 990000        | 55,0000: 2001                                       | 99000055,0000            | METROPOLITAN            |   |   |
|                  |             |                   | E-mar address.                                      | 7                        | Close                   |   |   |
|                  |             | *Labour Centre to | *Province:                                          |                          |                         | ~ |   |
|                  |             |                   |                                                     |                          |                         |   |   |
|                  |             |                   |                                                     |                          |                         |   |   |
|                  |             |                   |                                                     |                          |                         |   |   |

| Step | Action                       |
|------|------------------------------|
| [7]  | Click the 990000550000 link. |

#### 1.1.8. EMPLOYER'S REPORT OF AN ACCIDENT - Google Chrome

|                                                                                                    | S REPORT OF AN ACCIDENT 9             | 4 |
|----------------------------------------------------------------------------------------------------|---------------------------------------|---|
|                                                                                                    | MSP Notice of Incident                |   |
| OBS CONTRACTOR CONTRACTOR CONTRAC |                                       |   |
| NEW NOTICES                                                                                                    |                                       |   |
| Employer     2 Employee                                                                                                    | 3) First Medical Report — 4 Documents |   |
| 1. Employer                                                                                                    |                                       |   |
|                                                                                                    |                                       |   |
| *Registered Number:                                                                                                    | 990000550000! 27                      |   |
| Business Partner:                                                                                                    | 2001                                  |   |
| Street address:                                                                                                    | PO                                    |   |
| Postal code:                                                                                                    | 00                                    |   |
| Postal address:                                                                                                    |                                       |   |
| Postal code:                                                                                                    |                                       |   |
| TeLno:                                                                                                    | 999999999                             |   |
| Fax.no:                                                                                                    |                                       |   |
| E-mail address:                                                                                                    | N                                     |   |
| *Province:                                                                                                    | ¥                                     |   |
| "Labour Centre to process the dam."                                                                                                    | (8)                                   |   |
|                                                                                                    | •                                     |   |
|                                                                                                    |                                       |   |

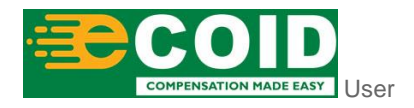

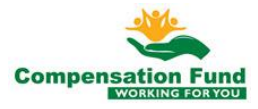

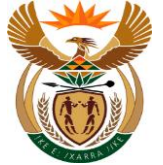

| Step | Action                                                                            |
|------|-----------------------------------------------------------------------------------|
| [8]  | Click the <b>Province </b> drop down option button to display the available list. |

### 1.1.9. EMPLOYER'S REPORT OF AN ACCIDENT - Google Chrome

| MSP                                  | Notice of Incident                     |  |
|--------------------------------------|----------------------------------------|--|
| <b>≙*</b>                            |                                        |  |
| Business Partner: 200                |                                        |  |
| NEW NOTCE NOTCES                     |                                        |  |
| Employer     (2) Employee            | (3) First Medical Report (4) Documents |  |
| 1. Employer                          |                                        |  |
| *Registered Number: Easte            | m Cape                                 |  |
| Business Partner: Frees              | tate                                   |  |
| Registered Name: Gaute               | ng North                               |  |
| Street address. Gauti                | ing South                              |  |
| Postal address: Limo                 |                                        |  |
| Postal code: Mpur                    | ralanga                                |  |
| TeLno: North                         | em Cape                                |  |
| Fax.no: North                        | west                                   |  |
| E-mail address: West                 | rm Cape                                |  |
| *Province:                           | ¥                                      |  |
| *Labour Centre to process the claim: | ×                                      |  |
|                                      |                                        |  |
|                                      |                                        |  |
|                                      |                                        |  |

| Step | Action                                                       |                       |  |
|------|--------------------------------------------------------------|-----------------------|--|
| [9]  | Click the Registered Name Gauteng North option to select it. | stered Name Gauteng N |  |

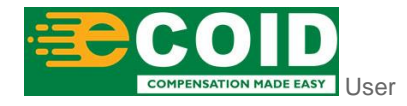

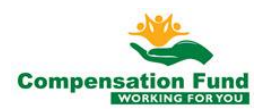

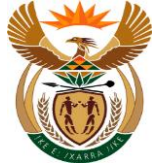

#### 1.1.10. EMPLOYER'S REPORT OF AN ACCIDENT - Google Chrome

| ScompEasy | EMPLOYER'S REPORT OF AN ACCIDEM     | п ~ q              |
|-----------|-------------------------------------|--------------------|
|           | MSP Notice of Incident              |                    |
|           | Å <b>*</b>                          |                    |
|           | Business Partner: 2000              |                    |
|           | NEW HORCE NOTCES                    |                    |
|           | Employee     3) Final Medical Re    | port (1) Documents |
|           | 1. Employer                         |                    |
|           | *Registered Number: 990000550000!   | 6                  |
|           | Business Partner: 2001              |                    |
|           | Registered Name: CITY               |                    |
|           | Street address: PO                  |                    |
|           | Postal code: 00                     |                    |
|           | Postal address:                     |                    |
|           | Postal code:                        |                    |
|           | TeLno: 9999999999                   |                    |
|           | Fax.no:                             |                    |
|           | E-mail address: N                   |                    |
|           | *Province: Gauteng North            |                    |
|           | *Labour Centre to process the daim: | ¥                  |
|           |                                     | (10)               |
|           |                                     | <u> </u>           |
|           |                                     |                    |
|           |                                     |                    |
|           |                                     |                    |

| Step | Action                                                                                                    |
|------|----------------------------------------------------------------------------------------------------|
| [10] | Click the <b>Labour Centre to process the claim</b> drop down option button to display the available list. |

#### 1.1.11. EMPLOYER'S REPORT OF AN ACCIDENT - Google Chrome

| 음 < 🏠 🄆 CompEasy | EMPLOYER                             | R'S REPORT OF AN ACCIDENT V         | Q |
|------------------|--------------------------------------|-------------------------------------|---|
|                  |                                      | MSP Notice of Incident              |   |
|                  | <b>○</b> <sup>+</sup>                |                                     |   |
|                  | Business Partner: 2000               |                                     |   |
|                  | NEW NOTICES                          |                                     |   |
|                  | Employer     2 Employee              | 3 Fint Medical Report — 4 Documents |   |
|                  | 1. Employer                          |                                     |   |
|                  | *Resistered Number:                  | 990000550000                        |   |
|                  | Business Partner:                    | 2001                                |   |
|                  | Registered Name:                     |                                     |   |
|                  | Street address:                      |                                     |   |
|                  | Postal code:                         | 0                                   |   |
|                  | Postal address:                      |                                     |   |
|                  | Postal code:                         | Invalid entry                       |   |
|                  | TeLno:                               | KRUGERSDORP                         |   |
|                  | Fax.no:                              | MAMELODI                            |   |
|                  | E-mail address:                      | PRETORIA (11)                       |   |
|                  | *Province:                           | SOSHANGUVE                          |   |
|                  | *Labour Centre to process the claim: |                                     |   |
|                  |                                      |                                     |   |
|                  |                                      |                                     |   |
|                  |                                      |                                     |   |
|                  |                                      |                                     |   |

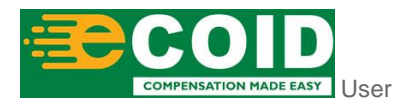

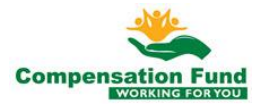

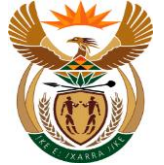

| Step | Action                                     |
|------|--------------------------------------------|
| [11] | Click the KRUGERSDORP option to select it. |

## 1.1.12. EMPLOYER'S REPORT OF AN ACCIDENT - Google Chrome

| A < c ≩CompEasy | EMPLOYER'S REPORT OF AN ACCIDENT V               | Q |
|-----------------|--------------------------------------------------|---|
|                 | MSP Notice of Incident                           |   |
|                 | 2*                                               |   |
|                 | Business Partner: 2001                           |   |
|                 | NEW NOTICES                                      |   |
|                 | Employer                                         |   |
|                 | 1. Employer                                      |   |
|                 | *Registered Number: 990000550000! 07             |   |
|                 | Business Partner: 200                            |   |
|                 | Registered Name:                                 |   |
|                 | Street address:                                  |   |
|                 | Postal code:                                     |   |
|                 | Postal address:                                  |   |
|                 | Postal code:                                     |   |
|                 | TeLno: 999999999                                 |   |
|                 | Factor                                           |   |
|                 | *Province: Gauterg North                         |   |
|                 | *Labour Centre to process the claim: KRUGERSDORM |   |
|                 | Step 2<br>12                                     |   |

| Step | Action                               |
|------|--------------------------------------|
| [12] | Click the Step 2 button to continue. |

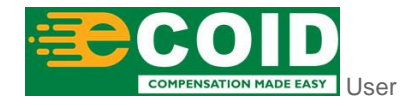

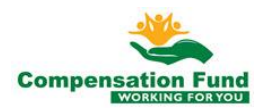

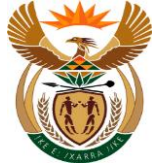

#### 1.1.13. EMPLOYER'S REPORT OF AN ACCIDENT - Google Chrome

| A < m ≥ CompEasy | EMPLOYE                                                                                                    | R'S REPORT OF AN ACCIDENT $\sim$                                                                                                    | ٩ |
|------------------|----------------------------------------------------------------------------------------------------|----------------------------------------------------------------------------------------------------|---|
|                  |                                                                                                    | MSP Notice of Incident                                                                                                    |   |
|                  | NOTICES                                                                                                    |                                                                                                    |   |
|                  | (1) Employer 2) Employee                                                                                                    | (3) First Medical Report (4) Documents                                                                                                    |   |
|                  | 1. Employer                                                                                                    |                                                                                                    |   |
|                  | *Registered Number:                                                                                                    | 990000550000:                                                                                                    |   |
|                  | Business Partner:                                                                                                    | 2001                                                                                                    |   |
|                  | Registered Name:                                                                                                    | e de la companya de la companya de la companya de la companya de la companya de la companya de la companya de l                                                                                         |   |
|                  | Street address:                                                                                                    |                                                                                                    |   |
|                  | Postal code:                                                                                                    | 00                                                                                                    |   |
|                  | Postal address:                                                                                                    |                                                                                                    |   |
|                  | Postal code:                                                                                                    |                                                                                                    |   |
|                  | TeLno:                                                                                                    | 999999999                                                                                                    |   |
|                  | Fax.no:                                                                                                    |                                                                                                    |   |
|                  | E-mail address:                                                                                                    | N                                                                                                    |   |
|                  | *Province:                                                                                                    | Gauteng North V                                                                                                    |   |
|                  | *Labour Centre to process the claim:                                                                                                    | KRUGERSDORP V                                                                                                    |   |
|                  |                                                                                                    |                                                                                                    |   |
|                  | 2. Employee                                                                                                    |                                                                                                    |   |
|                  | Please enter either the Employee SA ID No, or the Passport No, or the Work P<br>and display the details. If the number was not found, the Employee detail field<br>prolongs the Claim processing time. | smit No below and hit <5nter>. Please ensure the number is captured correctly. The system will search<br>s will become active and allow capturing new Employee details. Note that New Employee creation |   |
|                  | *ID Type:                                                                                                    | Select ID Type South African ID Passport Work Permit                                                                                                    |   |
|                  |                                                                                                    | (13)                                                                                                    |   |

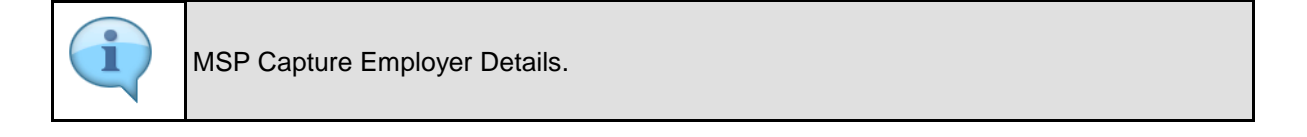

| Step | Action                             |
|------|------------------------------------|
| [13] | Click the South African ID button. |

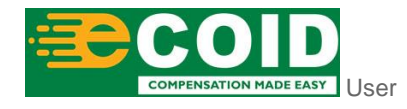

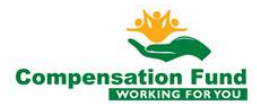

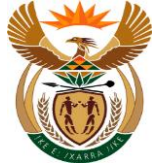

#### 1.1.14. EMPLOYER'S REPORT OF AN ACCIDENT - Google Chrome

| <form></form>                                                                                                    | ≗ < ĉ ≩CompEasy | EMPLOYE                                                                                                    | R'S REPORT OF AN ACCIDENT $\sim$                                                                                                    | ٩  |
|----------------------------------------------------------------------------------------------------|-----------------|----------------------------------------------------------------------------------------------------|----------------------------------------------------------------------------------------------------|----|
| <form></form>                                                                                                    |                 |                                                                                                    | MSP Notice of Incident                                                                                                    |    |
| • Inspire • Description     • Inspire • Description     • Inspire • Description     • Page and Regime • Description     • Page and Regime • Description <th></th> <th>NEWNOTICE NOTICES</th> <th></th> <th></th>                                                                                                    |                 | NEWNOTICE NOTICES                                                                                                    |                                                                                                    |    |
| 1. Employee     **egistered hum:   Bainess Perse:   Bainess Perse:                                                                                                    |                 | 1 Employer 2 Employee                                                                                                    | G) First Medical Report (4) Documents                                                                                                    |    |
| ***egistered Markets:       ©         Budress Partner:       ©         Budress Partner:       ©         Budress Partner:       ©         Budress Partner:       ©         Budress Partner:       ©         Budress Partner:       ©         Budress Partner:       ©         Budress Partner:       ©         Budress Partner:       ©         Budress Partner:       ©         Budress Partner:       ©         Budress Partner:       ©         Budress Partner:       ©         Budress Partner:       ®         *Budress Partner:       N         *Budress Partner:       N         *Budress Partner:       ©         *Budress Partner:       RUGRESSDORP         *Budress Partner:       RUGRESDORP         *Budress Partner:       RUGRESDORP         *Budress Partner:       RUGRESDORP         *Budress Partner:       RUGRESDORP         *Budress Partner:       RUGRESDORP         *Budress Partner:       RUGRESDORP         *Budress Partner:       RUGRESDORP         *Budress Partner:       RUGRESDORP         *Budress Partner:       RUGRESDORP         *B                                                                                                    |                 | 1. Employer                                                                                                    |                                                                                                    |    |
| Buleness Persere:         Buginess Persere:         Buginess Persere:         Buginess Persere:         Buginess Persere:         Buginess Persere:         Buginess Persere:         Buginess Persere:         Buginess Persere:         Buginess Persere:         Postal code:         Postal code:         Buginess Persere:         Buginess Persere:         <                                                                                                    |                 | *Registered Number:                                                                                                    | 99000550000:                                                                                                    |    |
| Registrered Nome:       Image: Comparison of the comparison of the comparison of                                                                                     |                 | Business Partner:                                                                                                    |                                                                                                    |    |
| Street address:       0         Posts code:       0         Posts code:       0                                                                                                    |                 | Registered Name:                                                                                                    |                                                                                                    |    |
| Provide come of the state of the state of th                                             |                 | Street address:                                                                                                    |                                                                                                    |    |
| Provid kiddress:       Provid kiddress:       Provid kidress:       Provid kiddress:                                                                                                    |                 | Postal code:                                                                                                    | 00                                                                                                    |    |
| Protect local<br>Tel.co.<br>Bernale address: N<br>Province:<br>Central address: N<br>Province:<br>Central address: N<br>Province:<br>Central address: N<br>Province:<br>Central to process the dain<br>REUGERSSOORP<br>CENTRAL<br>Province:<br>Central to process the dain<br>REUGERSSOORP<br>CENTRAL<br>Province:<br>Central to process the dain<br>REUGERSSOORP<br>CENTRAL<br>Province:<br>Central dainy of the Province of the Morie Address Address Ad |                 | Postal address:                                                                                                    |                                                                                                    |    |
| Thin:       0000000000         Facular       Facular         Facular       Facular         Facular       Facular         *Province:       Gazenerg North         **Labour Centre to process the daim:       RRUGBRSDORP         **Labour Centre to process the daim:       RRUGBRSDORP         Description       Category International States         **Labour Centre to process the daim:       RRUGBRSDORP         Originary Enders       Category International States         **D Type:       Category International States         **D Type:       Category Work Permit                                                                                                    |                 | Postal code:                                                                                                    |                                                                                                    |    |
| Eval address:     N     Eval address:     N     Scatterg North     Scatterg Northered North     Scatterg North     Scatter                                                  |                 | TeLno:                                                                                                    | 9999999999                                                                                                    |    |
| E-mail address: N     Province: Gautering North     Province: Gautering North     *Labour Centre to process the dual     REUGERSDORP                                                                                                    |                 | Fax.no:                                                                                                    | ī                                                                                                    |    |
|                                                                                                    |                 | E-mail address:                                                                                                    | N                                                                                                    |    |
|                                                                                                    |                 | *Province:                                                                                                    | Gauteng North V                                                                                                    |    |
| 2. Employee Please erter either the Employee SA ID No, or the Passport No, or the Work Permit No below and hit «Enter». Please ensure the runnber is captured correctly. The system will search and digitaly the Clasm processing time.  *D Type: South Advices - Passport Work Permit.  14                                                                                                    |                 | *Labour Centre to process the claim:                                                                                                    | KRUGERSDORP V                                                                                                    |    |
| 2. Employee Please area either the Employee SAID No, or the Pasaport No, or the Work Permit No below and hit «Enter». Please ensure the number is captured correctly. The system will search and display the datalis. If the number was not found, the Employee datal fields will become active and allow capturing new Employee datals. Note that New Employee creation with processing time.  *D Type: South Alfrican. Pasaport Work Permit.                                                                                                    |                 |                                                                                                    |                                                                                                    |    |
| Presse enter either the Employee 6A.D Mo, or the Viso's Permit No below and hk -5rten. Presse ensure the number is captured correctly. The pattern will exerch and diagkary the vestisk. If the number was not found, the Employee detail fields will become active and allow capturing new Employee details. Note thet New Employee creation prolongs the Claim processing time.  *D Type: South Addown Persport Werk Permit                                                                                                    |                 | 2. Employee                                                                                                    |                                                                                                    | 14 |
| *ID Type: South Altican Persport Work Permit                                                                                                    |                 | Please enter either the Employee SA ID No, or the Passport No, or the Work P<br>and display the details. If the number was not found, the Employee detail field<br>prolongs the Claim processing time. | fermit No below and hit «Enter». Please ensure the number is captured correctly. The system will search<br>is will become active and allow capturing new Employee details. Note that New Employee creation |    |
|                                                                                                    |                 | *ID Type:                                                                                                    | South African Pessport Work Permit                                                                                                    |    |
|                                                                                                    |                 |                                                                                                    |                                                                                                    |    |

| Step | Action                                                 |
|------|--------------------------------------------------------|
| [14] | Click in the area below the scroll bar to scroll down. |

#### 1.1.15. EMPLOYER'S REPORT OF AN ACCIDENT - Google Chrome

| ≗ < இ ≩CompEasy | EMPLOYE                                                                                                    | : R'S REPORT OF AN ACCIDENT $\checkmark$                                                                                                    | ٩ |
|-----------------|----------------------------------------------------------------------------------------------------|----------------------------------------------------------------------------------------------------|---|
|                 |                                                                                                    | MSP Notice of Incident                                                                                                    |   |
|                 | Fax.no:                                                                                                    |                                                                                                    |   |
|                 | E-mail address:                                                                                                    | N                                                                                                    |   |
|                 | *Province:                                                                                                    | Gauteng North V                                                                                                    |   |
|                 | *Labour Centre to process the claim:                                                                                                    | KRUGERSDORP V                                                                                                    |   |
|                 |                                                                                                    |                                                                                                    |   |
|                 |                                                                                                    |                                                                                                    |   |
|                 | 2. Employee                                                                                                    |                                                                                                    |   |
|                 | Please enter either the Employee SA ID No, or the Passport No, or the Work F<br>and display the details. If the number was not found, the Employee detail field<br>prolongs the Claim processing time. | Permit No below and hit <enter>. Please ensure the number is captured correctly. The system will search<br/>is will become active and allow capturing new Employee details. Note that New Employee creation</enter> |   |
|                 |                                                                                                    |                                                                                                    |   |
|                 | *ID Type:                                                                                                    | South African Passport Work Permit                                                                                                    |   |
|                 | *ID No.:                                                                                                    | 7512075062080                                                                                                    |   |
|                 | Surname:                                                                                                    |                                                                                                    |   |
|                 | First names:                                                                                                    |                                                                                                    |   |
|                 | Date of birth:                                                                                                    |                                                                                                    |   |
|                 | Sex:                                                                                                    |                                                                                                    |   |
|                 | Marital state:                                                                                                    |                                                                                                    |   |
|                 | Citizan of                                                                                                    |                                                                                                    |   |
|                 | CIDECITOR.                                                                                                    |                                                                                                    |   |
|                 | E-mail address:                                                                                                    |                                                                                                    |   |
|                 | Street address:                                                                                                    |                                                                                                    |   |
|                 | Postal code:                                                                                                    |                                                                                                    |   |
|                 | Postal address:                                                                                                    |                                                                                                    |   |
|                 | Postal code:                                                                                                    |                                                                                                    |   |
|                 | TeLno:                                                                                                    |                                                                                                    |   |
|                 |                                                                                                    |                                                                                                    |   |
|                 |                                                                                                    |                                                                                                    |   |
|                 |                                                                                                    |                                                                                                    |   |

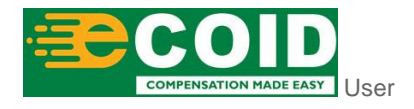

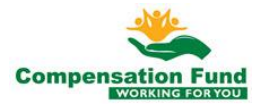

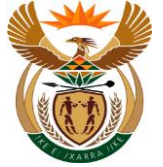

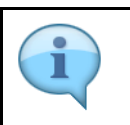

MSP Capture Employee details.

| Step | Action                                                 |
|------|--------------------------------------------------------|
| [15] | Enter <b>7512075062080</b> in the <b>ID No.</b> field. |

#### 1.1.16. EMPLOYER'S REPORT OF AN ACCIDENT - Google Chrome

| ≗ < இ ≩CompEasy | EMPLOYE                                                                                                    | : R'S REPORT OF AN ACCIDENT $\sim$                                                                                                    | ٩    |
|-----------------|----------------------------------------------------------------------------------------------------|----------------------------------------------------------------------------------------------------|------|
|                 |                                                                                                    | MSP Notice of Incident                                                                                                    |      |
|                 | Faxino:                                                                                                    |                                                                                                    |      |
|                 | E-mail address:                                                                                                    | N                                                                                                    |      |
|                 | *Province:                                                                                                    | Gauteng North V                                                                                                    |      |
|                 | *Labour Centre to process the claim:                                                                                                    | KRUGERSDORP V                                                                                                    |      |
|                 |                                                                                                    |                                                                                                    |      |
|                 | 2. Employee                                                                                                    |                                                                                                    |      |
|                 | Please enter either the Employee SA ID No, or the Passport No, or the Work P<br>and display the details. If the number was not found, the Employee detail field<br>prolongs the Claim processing time. | Permit No below and hit <enter>. Please ensure the number is captured correctly. The system will search<br/>is will become active and allow capturing new Employee details. Note that New Employee creation</enter> |      |
|                 |                                                                                                    |                                                                                                    |      |
|                 | *ID Type:                                                                                                    | South African Passport Work Permit                                                                                                    |      |
|                 | *ID No.:                                                                                                    | 7                                                                                                    |      |
|                 | Surname:                                                                                                    | TI                                                                                                    |      |
|                 | First names:                                                                                                    | EI                                                                                                    |      |
|                 | Date of birth:                                                                                                    | 01                                                                                                    |      |
|                 | Sex:                                                                                                    | Male                                                                                                    | 1    |
|                 | Marital State.                                                                                                    | Single                                                                                                    |      |
|                 | Citizen of:                                                                                                    |                                                                                                    |      |
|                 | E mail address                                                                                                    |                                                                                                    |      |
|                 | E-mail duress.                                                                                                    |                                                                                                    |      |
|                 | Postal code:                                                                                                    |                                                                                                    | k    |
|                 | Postal address:                                                                                                    |                                                                                                    | (16) |
|                 | Postal code:                                                                                                    |                                                                                                    |      |
|                 | TeLno:                                                                                                    |                                                                                                    |      |
|                 |                                                                                                    |                                                                                                    |      |
|                 |                                                                                                    |                                                                                                    |      |
|                 |                                                                                                    |                                                                                                    |      |

| Step | Action                                                 |
|------|--------------------------------------------------------|
| [16] | Click in the area below the scroll bar to scroll down. |

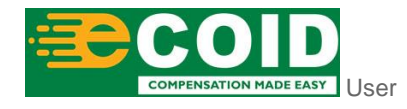

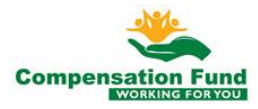

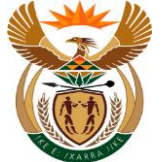

#### 1.1.17. EMPLOYER'S REPORT OF AN ACCIDENT - Google Chrome

| All Postice of Incident  Postal cool: Tel.no:                                                                                                    |  |
|----------------------------------------------------------------------------------------------------|--|
| Portal code: Tet.no:  3. First Medical Report  *Type of Report: *Type of Report: *Type of |  |
| 3. First Medical Report         *Type of Report:         *Type of Report:         *Type of Report:         *Type of Report:         *Type of Report:         *Type of Report:         *Type of Report:         *Type of Report:         *Type:         *Type: <th></th>                                                                                                    |  |
| 3. First Medical Report       *Type of Report:     *Type of Report:       *Date of formulation     dd AMM_yyyy       *Report Date:     dd AMM_yyyy       *Tome     dd AMM_yyyy       *Tome     dd AMM_yyyy       To     dd AMM_yyyy                                                                                                    |  |
| 3. First Medical Report                                                                                                    |  |
| *Type of Report.     Farm Type:       *Date of torus:     ddAM(sysy)       *Report Date:     ddAM(sysy)       *Torus:     ddAM(sysy)       *Torus:     ddAM(sysy)       *Torus:     ddAM(sysy)       *Torus:     ddAM(sysy)                                                                                                    |  |
| *Type of Report         Farm Type:         ✓           *Date of loss:         dd MMA/yyy         E         Date of consultation         dd AMA/yyy         E           *Report Date:         dd AMA/yyy         E         To         Date of result to work:         dd AMA/yyy         E                                                                                                    |  |
| Pote of loss:     dd.MM(3yyy)     Dite of consultation     dd.MM(3yyy)     Dite of consultation     dd.MM(3yyy)       |  |
| *Report Date: did.MML/yyyy<br>*Fram: did.MML/yyyy  To  did.MML/yyyy                                                                                                    |  |
| *From: dxLMMJyyyy   To   dxLMMJyyyy                                                                                                    |  |
|                                                                                                    |  |
| *ICDI: MIA.9M22.85587.3                                                                                                    |  |
| *Notes:                                                                                                    |  |
|                                                                                                    |  |
| First Medical Report                                                                                                    |  |
| Pre-existing diefect disease:                                                                                                    |  |
| X.Rays: dd MM(5);yy   Performed By:                                                                                                    |  |
| Surgical Procedures: dd/MM_yyyy 🛅 Performed By:                                                                                                    |  |
| Surgical Procedure:                                                                                                    |  |
| Anaesthetics: O General O Local Duration: - 0 +                                                                                                    |  |
| Refered for Physiotherapy: Physiotherapist:                                                                                                    |  |
|                                                                                                    |  |
|                                                                                                    |  |
|                                                                                                    |  |
|                                                                                                    |  |
|                                                                                                    |  |
|                                                                                                    |  |

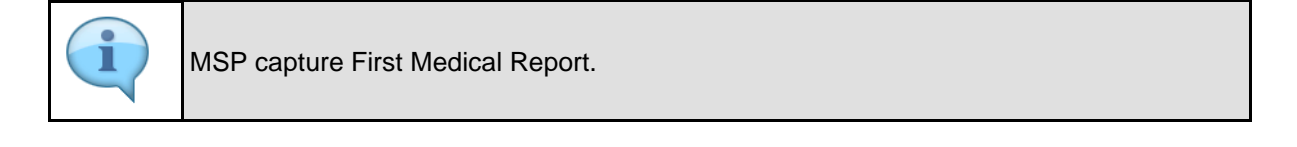

| Step | Action                                                                                 |
|------|----------------------------------------------------------------------------------------|
| [17] | Click the <b>Type of Report</b> drop down option button to display the available list. |

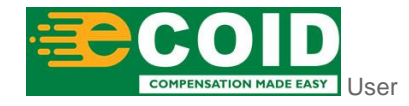

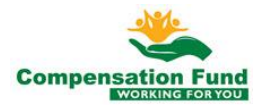

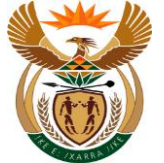

#### 1.1.18. EMPLOYER'S REPORT OF AN ACCIDENT - Google Chrome

| S < ⇔ ≩CompEasy         | EMPLOYER'S REPORT O                    | F AN ACCIDENT ~                    | ٩ |
|-------------------------|----------------------------------------|------------------------------------|---|
|                         | MSP Notice of                          | Incident                           |   |
|                         | Postal code:                           |                                    |   |
|                         | TeLno:                                 |                                    |   |
|                         |                                        |                                    |   |
| 3. First Medical Report |                                        |                                    |   |
|                         |                                        |                                    |   |
| *Tyr                    | e of Report:                           | Form Type:                         |   |
|                         | Date of loss: Invalid entry            | Date of consultation dd.MMJ.yyyy   |   |
| *                       | Report Date: First Medical Report*     | Date of return to work: dd.MM.yyyy |   |
|                         | *From: dd.MM.yyyy                      | To dd.MM.yyyy                      |   |
|                         | *ICD10: M10.9/M22.35/                  |                                    |   |
|                         | *Notes:                                |                                    |   |
|                         |                                        |                                    |   |
| First Medical Report    |                                        |                                    |   |
| Pre-existing det        | ect disease:                           |                                    |   |
|                         | X-Rays: dd.MM,yyyy   Performed By:     |                                    |   |
| Surgical                | Procedures: dd.MM.39999  Performed By: | ē                                  |   |
| Surgica                 | I Procedure:                           |                                    |   |
| A                       | naesthetics: 🔘 General 🔘 Local         | Duration: 0 +                      |   |
| Refered for Ph          | ysiotherapy: Physiotherapist:          | Б <sup>2</sup>                     |   |
| Ut<br>Date fr f         | nitt for work:                         | Date fit for normal duty:          |   |
| Date in it              | a ugʻir duty. Uutannin yyyy            | Date in the Herman daty.           |   |
|                         |                                        |                                    |   |
|                         |                                        |                                    |   |
|                         |                                        |                                    |   |
|                         |                                        |                                    |   |
|                         |                                        |                                    |   |
|                         |                                        |                                    |   |

#### 1.1.19. EMPLOYER'S REPORT OF AN ACCIDENT - Google Chrome

Click the Type of Report First Medical Report\* option to select it.

| MSP Notice of Incident Postal code: Tel.co                                                                                                    |
|----------------------------------------------------------------------------------------------------|
| Petat code<br>Tic.nc:<br>3. First Medical Report<br>*Type of Report<br>*Type of Report                                                                                                    |
| Tel.nc         3. First Medical Report         **hype of Report         **hype of Report         **hype of Report         **hype of Report         **hype of Report         **hype of Report         **hype of Report         **hype of Report         **hype of Report         **hype of Report         **hype of Report         **hype of Report         *hype of Report                                                                                                    |
| 3. First Medical Report  *Type of Report  *Type of Report  *Type of Report  *Type of Report  *Type *Type *Ty |
| 3. First Medical Report                                                                                                    |
| S. First Medical Report  *Type of Report  *Type of Report  *Type of Report  *Type of Report  *Type of Report  *Type of Report  *Type  *Type *Type  *Type  *Type *Type *Type *Type *Type *Type *Type *Type *Type *Type *Type *Type *Type *Type *Type *Type *Type *Type *Type *Type *Type *  |
| *Type of Report:       Ferst Medical Report:       Form Type::       ✓         *Date of loss:       65.05.2021       Date of consultation       ddt.Mdt.yyyy       III         *Report Date:       #ddt.Mdt.yyyy       III       Date of return to work:       ddt.Mdt.yyyy       III         *Room:       #ddt.Mdt.yyyy       III       Date of return to work:       ddt.Mdt.yyyy       III         *Room:       #ddt.Mdt.yyyy       III       To       ddt.Mdt.yyyy       III         *Room:       #ddt.9022 25/967.3       IIII       IIII       IIIII       IIIIII         *Notes:       IIIIIIIIIIIIIIIIIIIIIIIIIIIIIIIIIIII                                                                                                    |
| Trist Medical Report       First Medical Report                                                                                                    |
| *Report Date:         #Report Date:         @dt.MM.5yyy         III         Date of return to work:         @dt.MM.5yyy         III           *From:         #Ldt.019/M222.35(307.3)         To         @dt.MM.5yyy         III         III           *Notes:                                                                                                    |
| *From:         #St MMLyyyy         ID         To         det MMLyyyy         ID           *Cobit         Mat20 Mi22 35(567.3)         ID         ID         ID         ID           *Notes:         ID         ID         ID         ID         ID         ID         ID           *Notes:         ID         ID                                                                                                    |
| *ICDI0: ////////////////////////////////////                                                                                                    |
| *Nores:                                                                                                    |
| First Medical Recort                                                                                                    |
| First Medical Report                                                                                                    |
|                                                                                                    |
|                                                                                                    |
| rie extually grieric disease:                                                                                                    |
| Surgia Teaching Strained By Terformed By T                                                                                                    |
| Surgical Procedure:                                                                                                    |
| Anesthetics: O General O Local Duration: - 0 +                                                                                                    |
| Refered for Physiotherapy: Physiotherapist:                                                                                                    |
| Unit for work:                                                                                                    |
| Date fit for light duy: dd.MMJyyyy                                                                                                    |
|                                                                                                    |
|                                                                                                    |
|                                                                                                    |
|                                                                                                    |

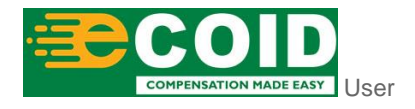

[18]

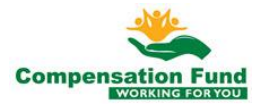

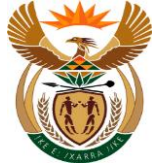

| Step | Action                                      |
|------|---------------------------------------------|
| [19] | Enter 05.05.2021 in the Date of loss field. |

### 1.1.20. EMPLOYER'S REPORT OF AN ACCIDENT - Google Chrome

| ≗ < ⋒ <mark>≽CompEasy</mark> |                                     | EMPLOYER'S REPORT OF AN | ACCIDENT $\sim$                       | ٩ |
|------------------------------|-------------------------------------|-------------------------|---------------------------------------|---|
|                              |                                     | MSP Notice of Incid     | ent                                   |   |
|                              |                                     | Postal code:            |                                       |   |
|                              |                                     | Tel.no:                 |                                       |   |
|                              |                                     |                         |                                       |   |
|                              | 2 First Medical Depart              |                         |                                       |   |
|                              | 3. First medical Report             |                         |                                       |   |
|                              |                                     |                         | 5 mm 7 mm                             |   |
|                              | * Type of Report: First Medica      | . Report V              | Porm type:                            |   |
|                              | *Report Date: 06.05.2021            |                         | Date of return to work: dd/M/ yww III |   |
|                              | *From: dd.MM.yyyy                   |                         | To dd.MM.yyyy 🗒                       |   |
|                              | *ICD10: M10.9/M22.                  | 35/320                  |                                       |   |
|                              | *Notes:                             |                         |                                       |   |
|                              |                                     |                         |                                       |   |
|                              |                                     |                         |                                       |   |
|                              | First Medical Report                |                         |                                       |   |
|                              | Pre-existing defect disease:        |                         |                                       |   |
|                              | X-Rays: dd.MM.yyyy                  | Performed By:           |                                       |   |
|                              | Surgical Procedures: aa.mm.yyyy     | Performed By:           | <b>D</b> <sup>2</sup>                 |   |
|                              | Anaesthetics: General               |                         | Duration: - 0 +                       |   |
|                              | Refered for Physiotherapy:          | Physiotherapist:        | 5                                     |   |
|                              | Unfit for work:                     |                         | 5                                     |   |
|                              | Date fit for light duty: dd.MM.yyyy |                         | Date fit for normal duty: dd.MM.yyyy  |   |
|                              |                                     |                         |                                       |   |
|                              |                                     |                         |                                       |   |
|                              |                                     |                         |                                       |   |
|                              |                                     |                         |                                       |   |
|                              |                                     |                         |                                       |   |

| Step | Action                                                |
|------|-------------------------------------------------------|
| [20] | Enter 06.05.2021 in the Report Date dd.MM.yyyy field. |

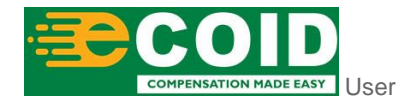

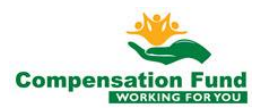

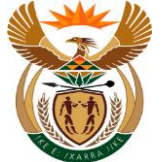

#### 1.1.21. EMPLOYER'S REPORT OF AN ACCIDENT - Google Chrome

|                                                                                                    | < ☆ ≩CompEasy |                               | EMPLOYER'S REPORT OF   | AN ACCIDENT $\sim$                   | ٩ |
|----------------------------------------------------------------------------------------------------|---------------|-------------------------------|------------------------|--------------------------------------|---|
| S. Fist Medical Report     **port of regist     **port of regist <th></th> <th></th> <th>MSP Notice of In</th> <th>cident</th> <th></th>                                                                                                    |               |                               | MSP Notice of In       | cident                               |   |
| Intre                                                                                                    |               |                               | Postal code:           |                                      |   |
| <pre>S. Fix Media Report ************************************</pre>                                                                                                    |               |                               | TeLno:                 |                                      |   |
| <pre>S. First Medical Report</pre>                                                                                                    |               |                               |                        |                                      |   |
| *The relation report     ** The relation     ** The relation     ** The re                                                                                                    |               | 3 First Medical Report        |                        |                                      |   |
| **pe of Report     **pe of Report     **pe of Rep                                                                                                    |               | 5. This mealeat report        |                        |                                      |   |
| Image: Image: Image                                                                                                    |               | Tune of Penort                | Martical Panort        | Form Type:                           |   |
| *Report Date       00.65.2021       Date of returns towich       00.64.000000000000000000000000000000000                                                                                                    |               | *Date of loss: 05.0           | 5.2021                 | Date of consultation dd.MM.yyyy III  |   |
| *Ince     *Octo     *Octo                                                                                                    |               | *Report Date: 06.0            | 5.2021                 | Date of return to work: dd.MM.yyyy   |   |
| **.CD2       **.CD2         *totes:       1         *totes:       1         *totes:       1         First Medical Report                                                                                                    |               | *From: 06.0                   | 5.2021                 | To dd.MM.yyyy                        |   |
| Note:                                                                                                    |               | *ICD10: M10                   | .9/M22.35/567.31       |                                      |   |
| First Medical Report  Pre-existing defect Slicese:  XRay:  XRay:  AndMyyy:  Performed By:  Surgical Procedure:  Ansestretic:  Concent Concent                                                                                                    |               | *Notes:                       |                        |                                      |   |
| First Medical Report         Pie-existing defect disese:         XRays:       ddMduyyy:         Surgical Pocochare:       ddMduyyy:         Surgical Pocochare:       ddMduyyy:         Garantee:       Image: Control of the state state s                                                                                                    |               |                               |                        |                                      |   |
| Pre-existing defect disesse:<br>X.Rays:<br>dutMdyyyy Performed By:<br>Surgical Procedure:<br>Augustal Procedure:<br>Control Control Duration:<br>Referred for Physiotherapis:<br>Unit for work:<br>Date fit for light day;<br>dutMdyyyy Defect for formal day:<br>dutMdyyyy Defect for formal day:<br>dutMdyyy Defect for formal day:<br>dutMdyyy Defect for formal day:<br>dutMdyy Defect for formal day:<br>dutMdyy Defect for formal day:<br>dutMdyy Defect for formal day:<br>dutMdyy Defect for formal day:<br>dutMdyy Defect for formal day:<br>dutMdy Defect for formal day:<br>dutMdy Defect for formal day:<br>dutMdy Defect for formal day:<br>dutMdy Defect for formal day:<br>dutMdy Defect for formal day:<br>dutMdy Defect for formal day:<br>dutMdy Defect for formal day:<br>dutMdy Defect formal day:<br>dutMdy Defect formal day:<br>dutMdy Defect formal day:<br>dutMdy Defect formal day:<br>dutMdy Defect formal day:<br>dutMdy Defect formal day:<br>dutMdy Defect formal day:<br>dutMdy Defect formal day:<br>dutMdy Defect formal day:<br>dutMdy Defect formal day:<br>dutMdy Defect formal da |               | First Medical Report          |                        |                                      |   |
| X.Rays: dd/Md/yyy   Performed By:   Surgical Procedure:   dd/Md/yyy   Performed By:   Surgical Procedure:   Ansetstretics:   General   Duration:   -   Unit for work:   Date fit for light duy:   dd/Md/yyyy   Date fit for light duy:                                                                                                    |               | Pre-existing defect disease:  |                        |                                      |   |
| Surgical Procedures:<br>Surgical Procedure:<br>Surgical Procedure:<br>Assessments:<br>Assessments:<br>Centreal Coal<br>Duration:<br>Physiotherapia:<br>Date fit for light dup:<br>dot/Mf1/yyyy  Date fit for normal dup:<br>dot/Mf1/yyyy  Date fit for normal dup:<br>dot/Mf1/yyy  Date fit for normal dup:<br>dot/Mf1/yyy  Date fit for normal d                     |               | X-Rays; dd.h                  | M.yyyy 🛱 Performed By: |                                      |   |
| Surgical Procedure:                                                                                                    |               | Surgical Procedures: dd.h     | Myyyy  Performed By:   | 6                                    |   |
| Avaesthetis:     Ceneral     Duration:     -     0       Referest Or Physicitherapis:     Physicitherapis:     -       Unified row to:     -       Dete fit for light duy:     dd/Md/yyyy     I                                                                                                    |               | Surgical Procedure:           |                        |                                      |   |
| Refered for Physicitherapic:                                                                                                    |               | Anaesthetics: 🔘 C             | Seneral 🔿 Local        | Duration: - 0 +                      |   |
| Unfit for work:                                                                                                    |               | Refered for Physiotherapy:    | Physiotherapist:       | 6 <sup>1</sup>                       |   |
| Deter fit for light dury: dd/AMUyyyy 🗃 Deter fit for normal dury: dd/AMUyyyy 🛅                                                                                                    |               | Unfit for work:               |                        |                                      |   |
|                                                                                                    |               | Date fit for light duty: dd.h | Mayyyy 🖽               | Date fit for normal duty: dd.MM.yyyy |   |
|                                                                                                    |               |                               |                        |                                      |   |
|                                                                                                    |               |                               |                        |                                      |   |
|                                                                                                    |               |                               |                        |                                      |   |
|                                                                                                    |               |                               |                        |                                      |   |
|                                                                                                    |               |                               |                        |                                      |   |

| Step | Action                                         |
|------|------------------------------------------------|
| [21] | Enter 06.05.2021 in the From dd.MM.yyyy field. |

#### 1.1.22. EMPLOYER'S REPORT OF AN ACCIDENT - Google Chrome

| ≗ < ි ≩CompEasy | EMPLOYER'S REPORT OF AN ACCIDENT $\sim$                                          | ٩  |
|-----------------|----------------------------------------------------------------------------------|----|
|                 | MSP Notice of Incident                                                           |    |
|                 | Postal code:                                                                     |    |
|                 | TeLno:                                                                           |    |
|                 |                                                                                  |    |
|                 | 3 First Medical Report                                                           |    |
|                 |                                                                                  |    |
|                 | *Type of Report: First Medical Report V Form Type:                               |    |
|                 | *Date of loss: 05.05.2021  Date of consultation  dd.MM.yyyy                      | _  |
|                 | *Report Date: 06.05.2021   Date of return to work: dd.MM.yyyy                    | 2) |
|                 | *From: 06.05.2021                                                                |    |
|                 | *(CD10: wall a endy 5/567.3)                                                     |    |
|                 | *Notes:                                                                          |    |
|                 |                                                                                  |    |
|                 | First Medical Report                                                             |    |
|                 | Pre-existing defect disease:                                                     |    |
|                 | X-Rays: dd.MM.yyyy   Performed By:                                               |    |
|                 | Surgical Procedures: dd.MMJ,yyyy   Performed By:                                 |    |
|                 | Surgical Procedure:                                                              |    |
|                 | Anaesthetics: General Local Duration: - 0 +                                      |    |
|                 | Refered for Physiotherapy: Physiotherapist:                                      |    |
|                 |                                                                                  |    |
|                 | Date fit for light duty: ad.nml.yyyy Es Date fit for normal duty. ad.nml.yyyy Es |    |
|                 |                                                                                  |    |
|                 |                                                                                  |    |
|                 |                                                                                  |    |
|                 |                                                                                  |    |

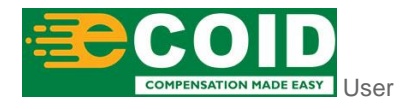

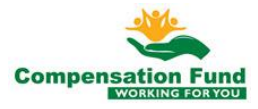

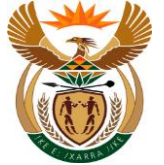

| Step | Action                                                                             |
|------|------------------------------------------------------------------------------------|
| [22] | Click the <b>Form Type </b> drop down option button to display the available list. |

#### 1.1.23. EMPLOYER'S REPORT OF AN ACCIDENT - Google Chrome

| 😤 🤇 🏠 🄀 CompEasy |                              | EMPLOYER'S REPORT OF AN    | I ACCIDENT $\sim$                                                                                                    | ٩ |
|------------------|------------------------------|----------------------------|----------------------------------------------------------------------------------------------------|---|
|                  |                              | MSP Notice of Incid        | lent                                                                                                    |   |
|                  |                              | Postal code:               |                                                                                                    |   |
|                  |                              | Tel.no:                    |                                                                                                    |   |
|                  |                              |                            |                                                                                                    |   |
|                  | 2 First Medical Depart       |                            |                                                                                                    |   |
|                  | 5. First Medical Report      |                            |                                                                                                    |   |
|                  |                              |                            |                                                                                                    |   |
|                  | *Type of Report:             | First Medical Report V     | Form Type:                                                                                                    |   |
|                  | *Date of loss: C             | 05.05.2021 [13]            | Date of return to work: WCL1 Employer's Notice of Occupational Disease                                                                                                    |   |
|                  | *From:                       | 06.05.2021                 | To WCL2 Employer's Notice of Occupational Accident                                                                                                    |   |
|                  | *ICD10:                      | M10.9[M22.35[S67.3]        |                                                                                                    |   |
|                  | *Notes:                      |                            | 23                                                                                                    |   |
|                  |                              |                            |                                                                                                    |   |
|                  |                              |                            |                                                                                                    |   |
|                  | First Medical Report         |                            |                                                                                                    |   |
|                  | Pre-existing defect disease: |                            |                                                                                                    |   |
|                  | X-Rays: d                    | dd.MM.yyyy   Performed By: | đ                                                                                                    |   |
|                  | Surgical Procedures:         | dd.MM.yyyy 🛅 Performed By: | d'                                                                                                    |   |
|                  | Surgical Procedure:          |                            |                                                                                                    |   |
|                  | Anaesthetics: (              | General CLocal             | Duration: 0 +                                                                                                    |   |
|                  | Refered for Physiotherapy:   | Physiotherapist:           | a di seconda di second |   |
|                  | Unfit for work:              | ]                          |                                                                                                    |   |
|                  | Date fit for light duty:     | dd.MM.yyyy 🖽               | Date fit for normal duty: dd.MM.yyyy                                                                                                    |   |
|                  |                              |                            |                                                                                                    |   |
|                  |                              |                            |                                                                                                    |   |
|                  |                              |                            |                                                                                                    |   |
|                  |                              |                            |                                                                                                    |   |
|                  |                              |                            |                                                                                                    |   |

| Step | Action                         |                                                 |                            |
|------|--------------------------------|-------------------------------------------------|----------------------------|
| [23] | Click the Form Type select it. | WCL2 Employer's Notice of Occupational Accident | possible entries option to |

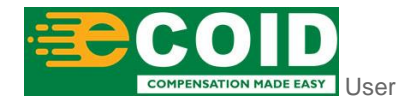

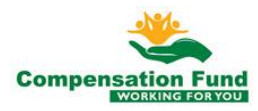

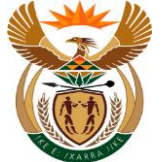

#### 1.1.24. EMPLOYER'S REPORT OF AN ACCIDENT - Google Chrome

|                                                                           | MSP Notice of Inci                                                                                                    | lent                                                              |  |
|---------------------------------------------------------------------------|----------------------------------------------------------------------------------------------------|-------------------------------------------------------------------|--|
|                                                                           | Postal code:<br>TeLno:                                                                                                    |                                                                   |  |
| 3. First Medical Report                                                   |                                                                                                    |                                                                   |  |
| *Type of Report:<br>*Date of loss:<br>*Report Date:                       | First Medical Report         V           05.05.2021         Image: Compare the second second sec | Form Type: WCL2 Employer's N V<br>Date of consultation 06.05.2021 |  |
| *From:<br>*ICD10:<br>*Notes:                                              | 06.05.2021<br>M10.9JM22.35J567.3J                                                                                                    |                                                                   |  |
| First Medical Report                                                      |                                                                                                    |                                                                   |  |
| Pre-existing defect disease:<br>X-Rays:<br>Surgical Procedures:           | dd.MM33939     Performed By:       dd.MM33939     Performed By:                                                                                                    | 6                                                                 |  |
| Surgical Procedure:<br>Anaesthetics:                                      | General CLocal                                                                                                    | Duration: 0 +                                                     |  |
| Refered for Physiotherapy:<br>Unfit for work:<br>Date fit for light duty: | Physiotherapist:      dd.MM.yyyy                                                                                                    | Date fit for normal duty: ddLMM/yyyy/                             |  |
|                                                                           |                                                                                                    |                                                                   |  |
|                                                                           |                                                                                                    |                                                                   |  |
|                                                                           |                                                                                                    |                                                                   |  |

| Step | Action                                                 |
|------|--------------------------------------------------------|
| [24] | Enter 06.05.2021 in the Date of loss dd.MM.yyyy field. |

#### 1.1.25. EMPLOYER'S REPORT OF AN ACCIDENT - Google Chrome

|                    | EMPLOY                                            | ER'S REPORT OF AN ACCIDENT $\vee$ |                    | ٩ |
|--------------------|---------------------------------------------------|-----------------------------------|--------------------|---|
|                    |                                                   | MSP Notice of Incident            |                    |   |
|                    | Postal code:                                      |                                   |                    |   |
|                    | TeLno:                                            |                                   |                    |   |
|                    |                                                   |                                   |                    |   |
| 3 First Medical R  | enort                                             |                                   |                    |   |
| 3. This medication | eport                                             |                                   |                    |   |
|                    | Tune of Deport: Eint Medical Penort               | Form Type:                        | WCI 2 Employer's h |   |
|                    | *Date of loss: 05.05.2021                         | Date of consultation              | 06.05.2021         |   |
|                    | *Report Date: 06.05.2021                          | Date of return to work:           | 30.05.2021         |   |
|                    | *From: 06.05.2021 🗰                               | То                                | dd.MM.yyyy         |   |
|                    | *ICD10: M10.9/M22.35/S67.3/                       |                                   | 25                 |   |
|                    | *Notes:                                           |                                   |                    |   |
|                    |                                                   |                                   |                    |   |
| First Medical R    | eport                                             |                                   |                    |   |
|                    | - p - · ·                                         |                                   |                    |   |
|                    | X-Rays: dd.MM.yvvv III                            | Performed By:                     |                    |   |
|                    | Surgical Procedures: dd.MM.yyyy                   | Performed By:                     |                    |   |
|                    | Surgical Procedure:                               |                                   |                    |   |
|                    | Anaesthetics: $\bigcirc$ General $\bigcirc$ Local | Duration:                         | -                  |   |
| R                  | efered for Physiotherapy:                         | Physiotherapist:                  |                    |   |
|                    | Unfit for work:                                   |                                   |                    |   |
|                    | Date fit for light duty: dd.MM.yyyy               | Date fit for normal duty:         | dd.MM.yyyy 🛅       |   |
|                    |                                                   |                                   |                    |   |
|                    |                                                   |                                   |                    |   |
|                    |                                                   |                                   |                    |   |
|                    |                                                   |                                   |                    |   |

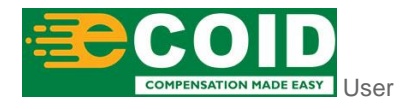

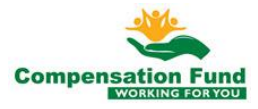

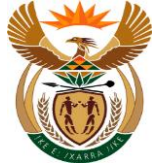

| Step | Action                                                              |
|------|---------------------------------------------------------------------|
| [25] | Enter <b>30.05.2021</b> in the <b>Report Date dd.MM.yyyy</b> field. |

### 1.1.26. EMPLOYER'S REPORT OF AN ACCIDENT - Google Chrome

| ScompEasy | EMPLOYER'S REPORT OF AN ACCIDENT $\sim$                                | ٩ |
|-----------|------------------------------------------------------------------------|---|
|           | MSP Notice of Incident                                                 |   |
|           | Postal code:                                                           |   |
|           | Telno:                                                                 |   |
|           |                                                                        |   |
|           | 3. First Medical Report                                                |   |
|           |                                                                        |   |
|           | *Type of Report: First Medical Report V Form Type: WCL2 Employer's h V |   |
|           | *Date of loss: 05.05.2021   Date of consultation 06.05.2021            |   |
|           | *Report Date: 06.05.2021  Date of return to work: 30.05.2021           |   |
|           | *From: 06.05.2021 🔠 To 30.05.2021                                      |   |
|           | *icD10: <u>M10.9[M22.35]567.3</u> /                                    |   |
|           | *Notes:                                                                |   |
|           |                                                                        |   |
|           | First Medical Report                                                   |   |
|           | Pre-existing defect disease:                                           |   |
|           | X-Rays: dd.MMJyyyy   Performed By:                                     |   |
|           | Surgical Procedures: dd.MM.yyyy 🛅 Performed By:                        |   |
|           | Surgical Procedure:                                                    |   |
|           | Anaesthetics: General Local Duration: - 0 +                            |   |
|           | Refered for Physiotherapy: Physiotherapist:                            |   |
|           |                                                                        |   |
|           | Date in for light duty.                                                |   |
|           |                                                                        |   |
|           |                                                                        |   |
|           |                                                                        |   |
|           |                                                                        |   |
|           |                                                                        |   |

| Step | Action                                         |
|------|------------------------------------------------|
| [26] | Enter 30.05.2021 in the From dd.MM.yyyy field. |

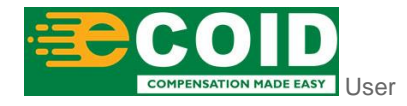

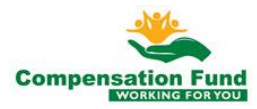

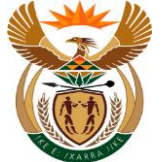

Enter A17.0 in the ICD10 field.

[27]

#### 1.1.27. EMPLOYER'S REPORT OF AN ACCIDENT - Google Chrome

| යි < බ ≩ CompEasy |                              | EMPLOYER'S REPORT OF     | AN ACCIDENT $\sim$        |                   | ٩ |
|-------------------|------------------------------|--------------------------|---------------------------|-------------------|---|
|                   |                              | MSP Notice of In         | cident                    |                   |   |
|                   |                              | Postal code:             |                           |                   |   |
|                   |                              | TeLno:                   |                           |                   |   |
|                   | 3. First Medical Report      |                          |                           |                   |   |
|                   | *Type of Report: First       | st Medical Report        | Form Type:                | WCL2 Employer's N |   |
|                   | *Date of loss: 05J           | .05.2021 💼               | Date of consultation      | 06.05.2021        |   |
|                   | *Report Date: 06J            | .05.2021                 | Date of return to work:   | 30.05.2021        |   |
|                   | *From: 06.                   | .05.2021                 | То                        | 30.05.2021        |   |
|                   | *ICD10: A1                   | Z.9                      |                           |                   |   |
|                   | *Notes:                      |                          | 27                        |                   |   |
|                   | First Medical Report         |                          |                           |                   |   |
|                   | Pre-existing defect disease: |                          |                           |                   |   |
|                   | X-Rays: dd.                  | (MM,yyyy 📃 Performed By: | ő                         | 1                 |   |
|                   | Surgical Procedures: dd.     | .MM.yyyy   Performed By: | ó                         | 1                 |   |
|                   | Surgical Procedure:          |                          |                           |                   |   |
|                   | Anaesthetics:                | General 🔘 Local          | Duration:                 | - c +             |   |
|                   | Refered for Physiotherapy:   | Physiotherapist:         | ó                         | 1                 |   |
|                   | Unfit for work:              |                          |                           |                   |   |
|                   | Date fit for light duty: dd. | .MM.yyyy 🖽               | Date fit for normal duty: | dd.MM.yyyy 🖽      |   |
|                   |                              |                          |                           |                   |   |
|                   |                              |                          |                           |                   |   |
|                   |                              |                          |                           |                   |   |
|                   |                              |                          |                           |                   |   |
|                   |                              |                          |                           |                   |   |
|                   |                              |                          |                           |                   |   |
|                   |                              |                          |                           |                   |   |

#### 1.1.28. EMPLOYER'S REPORT OF AN ACCIDENT - Google Chrome

| ≗ < ゐ ≩CompEasy | EMPLOYER'S REPORT OF AN ACCIDENT $\sim$                               | ٩        |
|-----------------|-----------------------------------------------------------------------|----------|
|                 | MSP Notice of Incident                                                |          |
|                 | Postal code:                                                          |          |
|                 | TeLno:                                                                |          |
|                 |                                                                       |          |
|                 | 0. First Madical Day at                                               |          |
|                 | 3. First Medical Report                                               |          |
|                 |                                                                       |          |
|                 | *Type of Report: First Medical Report V Form Type: WCL2 Employer's N  |          |
|                 | *Date of loss: US.US.2021 ES Date of consultation 06.05.2021          |          |
|                 | *Report Date: 06.05.2021 ES Date of recurs to work. 30.05.2021        | <u> </u> |
|                 | *ICD10: A17.0                                                         |          |
|                 | *Notes:                                                               |          |
|                 |                                                                       |          |
|                 |                                                                       |          |
|                 | First Medical Report                                                  |          |
|                 | Pre-existing defect disease:                                          |          |
|                 | X-Rays: dd.MM.yyyy 🛅 Performed By:                                    |          |
|                 | Surgical Procedures: dd.MM.yyyy 🛅 Performed By:                       |          |
|                 | Surgical Procedure:                                                   |          |
|                 | Anaesthetics: General Local Duration: - 0 +                           |          |
|                 | Refered for Physiotherapy: Physiotherapist:                           |          |
|                 | Unit: for Work:                                                       | m        |
|                 | Date in for agin daty. Unimityty ins Date in for home daty. Unimityty | <u>E</u> |
|                 | Step 4                                                                |          |
|                 |                                                                       |          |
|                 |                                                                       |          |
|                 |                                                                       |          |

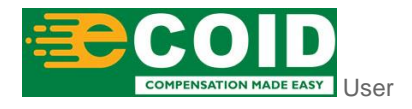

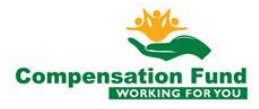

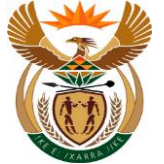

| Step | Action                                    |
|------|-------------------------------------------|
| [28] | Enter Accident Report in the Notes field. |

#### 1.1.29. EMPLOYER'S REPORT OF AN ACCIDENT - Google Chrome

| ASP Notice of Incident  Postal code:  TeL.no:  3. First Medical Report  *Type of Report:  *Type of Report:  *Type of Report:  *Type of Report:  *Type of Report:  *Type of Report:  *Type of Report:  *Type of Report:  *Type of Report:  *Type of Report:  *Type of Report:  *Type of Report:  *Type of Report:  *Type of Report: *Type of Report: *Type |  |
|----------------------------------------------------------------------------------------------------|--|
| Postal code:         TeLno:         3. First Medical Report         *Type of Report:         *Type of Report:         *Type of Tesport:         *Type of Tesport:         *Tesport Tesport:         *Tesport Tesport:         *Tesport Tesport:         *Tesport Tesport:         *Tesport Tesport:         *Tesport Tesport:         *Tesport Tesport:         *Tesport Tesport:         *Tesport Tesport:         *Tesport Tesport: <t< th=""><th></th></t<>                                                                                                    |  |
| 3. First Medical Report         **type of Report:         *type of Report:         *Date of form:         05:05:2021         Date of consultation         *Beport Date:         06:05:2021         Date of resultation         06:05:2021         Date of resultation         06:05:2021                                                                                                    |  |
| 3. First Medical Report       *Type of Report:     Form Type:     WCL2 Employer's h >>       *Date of toxs::     65.65.2021     Date of consultation       *Report Date:     06.05.2021     Date of textme to work:                                                                                                    |  |
| 3. First Medical Report                                                                                                    |  |
| *Type of Report: First Medical Report > Form Type: WCL2 Employer's h > *Date of foss: 05.05.2021  Paperor Date: 06.05.2021  Date of return to work: 30.05.2021                                                                                                    |  |
| *Type of Report. First Medical Report ∨ Form Type: WCL2 Employer's h ∨     *Date of loss: 05.05.2021 □ Date of consultation 06.05.2021 □     *Report Date: 06.05.2021 □ Date of return to work: 30.05.2021 □                                                                                                    |  |
| *Date of forse: 05.05.2021  Date of consultation  *Depend Date: 06.05.2021  Date of return to work: 30.05.2021                                                                                                    |  |
| *Report Date: 06.05.2021  Date of return to work: 30.05.2021                                                                                                    |  |
|                                                                                                    |  |
| *Prom: 06:05:2021                                                                                                    |  |
| *IC010: A17.0                                                                                                    |  |
| *Notes: Accident Report                                                                                                    |  |
|                                                                                                    |  |
| First Medical Report                                                                                                    |  |
| Pre-existing defect disease:                                                                                                    |  |
| X.Rays: dd/MM/yyyy   Performed By:                                                                                                    |  |
| Surgical Procedures: dd/Mil/1939 🔠 Performed By:                                                                                                    |  |
| Surgical Procedure:                                                                                                    |  |
| Anaesthetics: General Locat Duration: 0 +                                                                                                    |  |
| Refered for Physiotherapis:                                                                                                    |  |
|                                                                                                    |  |
|                                                                                                    |  |
| Step 4                                                                                                    |  |
|                                                                                                    |  |
| (29)                                                                                                    |  |
|                                                                                                    |  |

| Step | Action                   |
|------|--------------------------|
| [29] | Click the Step 4 button. |

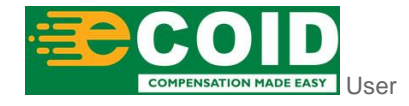

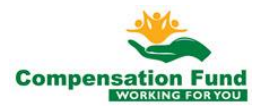

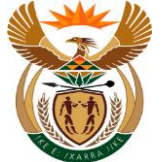

#### 1.1.30. EMPLOYER'S REPORT OF AN ACCIDENT - Google Chrome

| යි < බ ≩ CompEasy |                                                                         | EMPLOYER'S REPORT OF AN       | Accident $\sim$           |                   | ٩  |
|-------------------|-------------------------------------------------------------------------|-------------------------------|---------------------------|-------------------|----|
|                   |                                                                         | MSP Notice of Incide          | int                       |                   |    |
|                   |                                                                         | Postal code:                  |                           |                   |    |
|                   |                                                                         | Tel.no:                       |                           |                   |    |
|                   |                                                                         |                               |                           |                   |    |
|                   | 3. First Medical Report                                                 |                               |                           |                   |    |
|                   |                                                                         |                               |                           |                   |    |
|                   | *Type of Report; Fir                                                    | irst Medical Report           | Form Type:                | WCL2 Employer's N |    |
|                   | *Date of loss: 05                                                       | 5.05.2021                     | Date of consultation      | 06.05.2021        |    |
|                   | *Report Date: 06                                                        | 6.05.2021                     | Date of return to work:   | 30.05.2021        |    |
|                   | *From: 06                                                               | 6.05.2021                     | То                        | 30.05.2021        |    |
|                   | *ICD10: A1                                                              | 17.0                          |                           |                   |    |
|                   | *Notes: Ac                                                              | ccident Report                |                           |                   |    |
|                   |                                                                         |                               |                           |                   |    |
|                   |                                                                         |                               |                           |                   |    |
|                   | First Medical Report                                                    |                               |                           |                   |    |
|                   | Pre-existing defect disease:                                            |                               |                           |                   |    |
|                   | X-Rays: da                                                              | d.MM.yyyy  Performed By:      | 6                         |                   |    |
|                   | Surgical Procedures: da                                                 | d.MMJyyyy  Performed By:      | p                         |                   |    |
|                   | Surgical Procedure:                                                     | Contract ( ) Land             | Duration                  |                   |    |
|                   | Anaestheoids:                                                           | Diversity Cocal               | Duration.                 |                   |    |
|                   | Refered for Physiotherapy:                                              | Physiotherapist:              | D*                        |                   |    |
|                   | Date fit for light duty:                                                | d MM varaz 📖                  | Date fit for normal duty: | dd MM yww 🕅       | 1  |
|                   | Duc in for egre duty.                                                   |                               | bate in for normal day.   | uummijiji es      |    |
|                   |                                                                         |                               |                           |                   |    |
|                   | 4. Documents                                                            |                               |                           |                   | 30 |
|                   | Please upload mandatory documents marked with                           | h an * in Document Type list. | *Doc                      | ument type 1 +    |    |
|                   | <ul> <li>Note that a Certified conv of the SAID. Passnort of</li> </ul> | or Work Permit is real ired   | 500                       |                   |    |
|                   |                                                                         |                               |                           |                   |    |
|                   |                                                                         |                               |                           |                   |    |
| Ctor              | tion                                                                    |                               |                           |                   |    |
| SIED AC           | lion                                                                    |                               |                           |                   |    |

#### 1.1.31. EMPLOYER'S REPORT OF AN ACCIDENT - Google Chrome

Click in the area below the scroll bar to scroll down.

| A CompEasy |                                                      | EMPLOYER'S REPORT OF AN ACCIDENT $\sim$        | ٩ |
|------------|------------------------------------------------------|------------------------------------------------|---|
|            |                                                      | MSP Notice of Incident                         |   |
|            | *ICD10: A17                                          | 7.0                                            |   |
|            | *Notes: Acc                                          | ident Report                                   |   |
|            |                                                      |                                                |   |
|            |                                                      |                                                |   |
|            | First Medical Report                                 |                                                |   |
|            | Pre-existing defect disease:                         |                                                |   |
|            | X-Rays: dd.                                          | MMJ9999  Performed By:                         |   |
|            | Surgical Procedures: dd.                             | MM.39997   Performed By:   C                   |   |
|            | Surgical Procedure:                                  |                                                |   |
|            | Anaesthetics:                                        | General O Local Duration: - 0 +                |   |
|            | Refered for Physiotherapy:                           | Physiotherapist:                               |   |
|            | Unfit for work:                                      |                                                |   |
|            | Date fit for light duty: dd.                         | MM.yyyy   Date fit for normal duty: dd.MM.yyyy |   |
|            |                                                      |                                                |   |
|            | 4. Documents                                         |                                                |   |
|            |                                                      |                                                |   |
|            | Note that a Certified copy of the SA ID, Passport or | An * In Document type list. *Document type +   |   |
|            |                                                      |                                                |   |
|            |                                                      |                                                |   |
|            |                                                      |                                                |   |
|            |                                                      |                                                |   |
|            |                                                      | No files found.                                |   |
|            |                                                      |                                                |   |
|            |                                                      | use the + button                               |   |
|            |                                                      |                                                |   |
|            |                                                      |                                                |   |
|            |                                                      |                                                |   |
|            |                                                      |                                                |   |

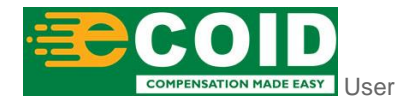

[30]

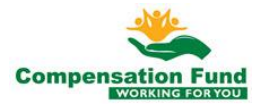

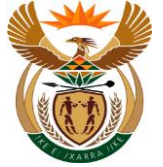

[31]

| i    | Attached supporting documents. |
|------|--------------------------------|
|      |                                |
| Step | Action                         |

Click the **Document type** drop down option button to display the available list.

| 1.1.32. | EMPLOYER'S REPORT OF AN ACCIDENT - Google |
|---------|-------------------------------------------|
|         | Chrome                                    |

| EMPLOYER'S REPORT OF AN ACCIDENT $ \smallsetminus $                                                                                                    |            |
|----------------------------------------------------------------------------------------------------|------------|
| MSP Notice of Incident                                                                                                    |            |
| *ICD10: A17.0                                                                                                    |            |
| *Notes: Accident Report                                                                                                    |            |
| First Medical Report Proof of Employment Contract                                                                                                    |            |
| Pre-existing defect disease: Sworn Employee Statemener                                                                                                    | rWCL236    |
| X-Rays: ddl.MM33337  Performed By:  Assault Questionnaire                                                                                                    |            |
| Surgical Procedures: dd.MM.yyyy  Performed By: Road Accident Questionnaire Road Accident Questionnaire                                                                     | VCL226     |
| Surgical Procedure: Road Accident Support Locur                                                                                                    | .ent       |
| Anaesthetics:         General         Local         Duration:         Pessport           Refered for Physiotherapy:         Physiotherapist:         6 <sup>2</sup> SAID + |            |
| Unfit for work:                                                                                                    |            |
| Date fit for light duty: dd./MM.yyyy   Date fit for normal duty: dd./MM.y                                                                                                  | ant WCL2 * |
| Employer's Report of ON List<br>First Medical Report - Act 37                                                                                                    | JICL4 *    |
| 4. Documents First Medical Report - Occ. Dis                                                                                                    | zase WCL22 |
| First Medical Report PTSD W                                                                                                    | L303       |
| Note that a Certified copy of the SA ID, Passport or Work Permit is required.                                                                                              | +          |
|                                                                                                    |            |
| No files found.                                                                                                    |            |
| use the + Button                                                                                                    |            |
| we life + buildit                                                                                                    |            |
|                                                                                                    |            |
|                                                                                                    |            |

| Step | Action                                                                                     |
|------|--------------------------------------------------------------------------------------------|
| [32] | Click the <b>Document type</b> Employer's Report of an Accident WCL2* option to select it. |

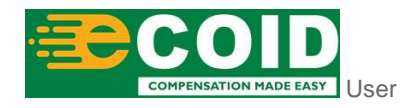

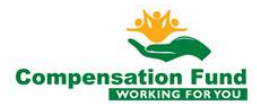

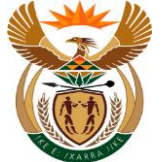

#### 1.1.33. EMPLOYER'S REPORT OF AN ACCIDENT - Google Chrome

|                                                                                             | MSP Notice of                                                       | f Incident                                 |   |
|---------------------------------------------------------------------------------------------|---------------------------------------------------------------------|--------------------------------------------|---|
| *ICD10:                                                                                     | A17.0                                                               |                                            |   |
| *Notes:                                                                                     | Accident Report                                                     |                                            |   |
| First Medical Report                                                                        |                                                                     |                                            |   |
| Pre-existing defect disease:                                                                |                                                                     |                                            |   |
| -<br>X-Rays:                                                                                | dd.MMJyyyy 🛅 Performed By:                                          | ē                                          |   |
| Surgical Procedures:                                                                        | dd.MM.yyyy 📋 Performed By:                                          | 6 <sup>7</sup>                             |   |
| Surgical Procedure:                                                                         |                                                                     |                                            |   |
| Anaesthetics:                                                                               | 🔿 General 🔘 Local                                                   | Duration: – 0 +                            |   |
| Refered for Physiotherapy:                                                                  | Physiotherapist:                                                    | ē                                          |   |
| Unfit for work:                                                                             |                                                                     |                                            |   |
| Date fit for light duty:                                                                    | dd.MM.yyyy 🖽                                                        | Date fit for normal duty: dd.MM.yyyy       |   |
| Please upload mandatory documents marked<br>Note that a Certified copy of the SA ID, Passpi | with an * in Document Type list.<br>ort or Work Permit is required. | *Document type [Employer's Report of an V] |   |
|                                                                                             |                                                                     |                                            |   |
|                                                                                             | No files fo                                                         | und.                                       |   |
|                                                                                             | use the + Bu                                                        | tton                                       |   |
|                                                                                             |                                                                     |                                            |   |
|                                                                                             |                                                                     |                                            | - |
|                                                                                             |                                                                     |                                            |   |
|                                                                                             |                                                                     |                                            |   |
|                                                                                             |                                                                     |                                            |   |

| Step | Action                  |
|------|-------------------------|
| [33] | Click the Add + button. |

#### 1.1.34. EMPLOYER'S REPORT OF AN ACCIDENT - Google Chrome

| 😤 🤇 🏠 🤆 CompEasy | EMPLOYER'S REPORT                                                        | T OF AN ACCIDENT $\sim$                                                      | ٩ |
|------------------|--------------------------------------------------------------------------|------------------------------------------------------------------------------|---|
|                  | 📀 Open                                                                   | ×                                                                            |   |
|                  | $\leftarrow \rightarrow \checkmark \uparrow$ <b>This PC &gt; Desktop</b> | ✓ ♂ Search Desktop                                                           |   |
|                  | Organise 🔻 New folder                                                    | B== 🕶 🛄 🕐                                                                    |   |
|                  | 26 - Department A Name                                                   | Date modified Type Size                                                      |   |
|                  | VES YES                                                                  | 2021/06/08 11:45 Text Document 3 KB<br>2020/10/01 13:58 Adobe Acrobat D 7 KB |   |
|                  | PR_71C7E5C83C                                                            | 2020/10/01 13:58 Adobe Acrobat D 7 KB                                        |   |
|                  | o Creative Cloud Fil                                                     | 34)                                                                          |   |
|                  | OneDrive - Persor                                                        | <u> </u>                                                                     |   |
|                  | Transnet                                                                 |                                                                              |   |
|                  | This PC                                                                  |                                                                              |   |
|                  | Desktop                                                                  |                                                                              |   |
|                  | Documents                                                                |                                                                              |   |
|                  | Downloads                                                                |                                                                              |   |
|                  | Music     Fictures                                                       |                                                                              |   |
|                  | Videos                                                                   |                                                                              |   |
|                  | Local Disk (C:)                                                          |                                                                              |   |
|                  | Network                                                                  | ×                                                                            |   |
|                  | File name:                                                               | All Files                                                                    |   |
|                  |                                                                          | - Concer da                                                                  |   |
|                  |                                                                          |                                                                              |   |
|                  |                                                                          |                                                                              |   |
|                  |                                                                          |                                                                              |   |

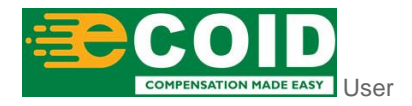

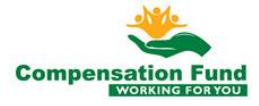

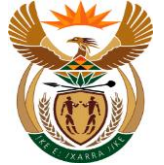

| Step | Action                                               |
|------|------------------------------------------------------|
| [34] | Double click on the WCL2 🔒 WCL2 option to select it. |

#### 1.1.35. EMPLOYER'S REPORT OF AN ACCIDENT - Google Chrome

| 😤 🤇 🏠 🄀 CompEasy |                                                                                             | EMPLOYE                                                          | R'S REPORT OF AN AC    | CIDENT $\sim$             |                    |                     | ٩ |
|------------------|---------------------------------------------------------------------------------------------|------------------------------------------------------------------|------------------------|---------------------------|--------------------|---------------------|---|
|                  |                                                                                             |                                                                  | MSP Notice of Incident |                           |                    |                     |   |
|                  | *Type of Report:                                                                            | First Medical Report $\sim$                                      | F                      | Form Type:                | WCL2 Employer's N  | $\sim$              |   |
|                  | *Date of loss:                                                                              | 05.05.2021                                                       | 0                      | Date of consultation      | 06.05.2021         | <b>=</b>            |   |
|                  | *Report Date:                                                                               | 06.05.2021                                                       | E                      | Date of return to work:   | 30.05.2021         | <b>=</b>            |   |
|                  | *From:                                                                                      | 06.05.2021                                                       | T                      | fo                        | 30.05.2021         | <b>=</b>            |   |
|                  | *ICD10:                                                                                     | A17.0                                                            |                        |                           |                    |                     |   |
|                  | *Notes:                                                                                     | Accident Report                                                  |                        |                           |                    |                     |   |
|                  |                                                                                             |                                                                  |                        |                           |                    |                     |   |
|                  |                                                                                             |                                                                  |                        |                           |                    |                     |   |
|                  | First Medical Report                                                                        |                                                                  |                        |                           |                    |                     |   |
|                  | Pre-existing defect disease:                                                                |                                                                  |                        |                           |                    |                     |   |
|                  | X-Rays:                                                                                     | dd.MM.yyyy 🖽                                                     | Performed By:          | 6                         |                    |                     |   |
|                  | Surgical Procedures:                                                                        | dd.MM.yyyy 🖽                                                     | Performed By:          | đ                         |                    |                     |   |
|                  | Surgical Procedure:                                                                         |                                                                  |                        |                           |                    |                     |   |
|                  | Anaesthetics:                                                                               | General O Local                                                  | C                      | Duration:                 | - 0 <del>+</del>   |                     |   |
|                  | Refered for Physiotherapy:                                                                  |                                                                  | Physiotherapist:       | ß                         |                    |                     |   |
|                  | Unfit for work:                                                                             |                                                                  |                        |                           |                    |                     |   |
|                  | Date fit for light duty:                                                                    | dd.MM.yyyy 🛅                                                     | 0                      | Date fit for normal duty: | dd.MM.yyyy         | 8                   |   |
|                  |                                                                                             |                                                                  |                        |                           |                    |                     |   |
|                  | 4. Documents                                                                                |                                                                  |                        |                           |                    |                     |   |
|                  | 4. Documents                                                                                |                                                                  |                        |                           |                    |                     |   |
|                  | Please upload mandatory documents marked<br>Note that a Certified copy of the SA ID, Passpo | with an * in Document Type li<br>ort or Work Permit is required. | ist.                   | *Docur                    | ment type Employer | 's Report of an 🗸 🕂 |   |
|                  |                                                                                             |                                                                  |                        |                           |                    |                     |   |
|                  | WCL2.pdf                                                                                    |                                                                  |                        |                           |                    | 35                  |   |
|                  | 0,3 ND                                                                                      |                                                                  |                        |                           |                    |                     |   |
|                  |                                                                                             |                                                                  |                        |                           |                    |                     |   |
|                  |                                                                                             |                                                                  |                        |                           |                    |                     |   |
|                  |                                                                                             |                                                                  |                        |                           |                    |                     |   |
|                  |                                                                                             |                                                                  |                        |                           |                    |                     |   |

| Step | Action                                                                                       |
|------|----------------------------------------------------------------------------------------------|
| [35] | Click the <b>Document type</b> <i>drop</i> down option button to display the available list. |

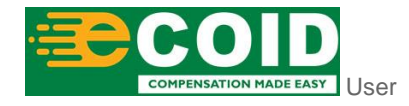

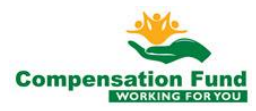

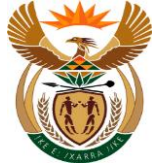

#### 1.1.36. EMPLOYER'S REPORT OF AN ACCIDENT - Google Chrome

|                                                                                            | MSP Notice o                                                        | f Incident                |                                          |  |
|--------------------------------------------------------------------------------------------|---------------------------------------------------------------------|---------------------------|------------------------------------------|--|
| *Type of Report:                                                                           | First Medical Report 🗸                                              | Form Type:                | WCL2 Employer's N 🗸                      |  |
| *Date of loss:                                                                             | 05.05.2021                                                          | Date of consultation      | 06.05.2021                               |  |
| *Report Date:                                                                              | 06.05.2021                                                          | Date of return to work:   | 30.05.2021                               |  |
| *From:                                                                                     | 06.05.2021                                                          | To                        | 30.05.2021                               |  |
| *ICD10:                                                                                    | A17.0                                                               |                           |                                          |  |
| *Notes:                                                                                    | Accident Report                                                     |                           |                                          |  |
|                                                                                            |                                                                     |                           |                                          |  |
|                                                                                            |                                                                     |                           | Develop Company Company                  |  |
| First Medical Report                                                                       |                                                                     |                           | Proof of Employment Contract             |  |
| Pre-existing defect disease:                                                               |                                                                     |                           | Accault Questionnaire                    |  |
| X-Rays:                                                                                    | dd.MM.yyyy   Performed By:                                          | 6                         | Posid Accident Questionnaire WCI 226     |  |
| Surgical Procedures:                                                                       | dd.MM.yyyy   Performed By:                                          |                           | Road Accident Support Document           |  |
| Surgical Procedure:                                                                        |                                                                     |                           | Passport                                 |  |
| Anaesthetics:                                                                              | 🔾 General 🔾 Local                                                   | Duration:                 | SAID +                                   |  |
| Refered for Physiotherapy:                                                                 | Physiotherapist:                                                    | ð                         | Work Permit                              |  |
| Unfit for work:                                                                            |                                                                     |                           | Employer's Report of an Accident WCL2 *  |  |
| Date fit for light duty:                                                                   | dd.MM.yyyy                                                          | Date fit for normal duty: | Employer's Report of Occ. Disease WCL1   |  |
|                                                                                            |                                                                     |                           | First Medical Report - Accident WCL4 *   |  |
| 4. Documents                                                                               |                                                                     |                           | First Medical Report - Occ Disease WCL22 |  |
| 4. Documents                                                                               |                                                                     |                           | First Medical Report PTS                 |  |
| Please upload mandatory documents marked<br>Note that a Certified copy of the SA ID, Passp | with an * in Document Type list.<br>ort or Work Permit is required. | *Do                       | cument type Employer's Report of an 🗸 +  |  |
|                                                                                            |                                                                     |                           |                                          |  |
| 6.3 KB                                                                                     |                                                                     |                           | 8                                        |  |
|                                                                                            |                                                                     |                           |                                          |  |
|                                                                                            |                                                                     |                           |                                          |  |
|                                                                                            |                                                                     |                           |                                          |  |
|                                                                                            |                                                                     |                           |                                          |  |
|                                                                                            |                                                                     |                           |                                          |  |

| Step | Action                                                                |
|------|-----------------------------------------------------------------------|
| [36] | Click the First Medical Report - Accident WCL4 * option to select it. |

#### 1.1.37. EMPLOYER'S REPORT OF AN ACCIDENT - Google Chrome

| A CompEasy |                                                                                            | EMPLOYER'S REPORT OF AN A                                           | ACCIDENT ~                |                                       | ٩ |
|------------|--------------------------------------------------------------------------------------------|---------------------------------------------------------------------|---------------------------|---------------------------------------|---|
|            |                                                                                            | MSP Notice of Incider                                               | it                        |                                       |   |
|            | *Type of Report:                                                                           | First Medical Report 🗸                                              | Form Type:                | WCL2 Employer's N 🗸                   |   |
|            | *Date of loss:                                                                             | 05.05.2021                                                          | Date of consultation      | 06.05.2021                            |   |
|            | *Report Date:                                                                              | 06.05.2021                                                          | Date of return to work:   | 30.05.2021                            |   |
|            | *From:                                                                                     | 06.05.2021                                                          | То                        | 30.05.2021                            |   |
|            | *ICD10:                                                                                    | A17.0                                                               |                           |                                       |   |
|            | *Notes:                                                                                    | Accident Report                                                     |                           |                                       |   |
|            |                                                                                            |                                                                     |                           |                                       |   |
|            |                                                                                            |                                                                     |                           |                                       |   |
|            | First Medical Report                                                                       |                                                                     |                           |                                       |   |
|            | Pre-existing defect disease:                                                               |                                                                     |                           |                                       |   |
|            | X-Rays:                                                                                    | dd.MM.yyyy   Performed By:                                          | 8                         |                                       |   |
|            | Surgical Procedures:                                                                       | dd.MM.yyyy   Performed By:                                          | 6                         |                                       |   |
|            | Surgical Procedure:                                                                        |                                                                     |                           |                                       |   |
|            | Anaesthetics:                                                                              | ○ General ○ Local                                                   | Duration:                 | - 0 +                                 |   |
|            | Refered for Physiotherapy:                                                                 | Physiotherapist:                                                    | 6                         |                                       |   |
|            | Unfit for work:                                                                            |                                                                     |                           |                                       |   |
|            | Date fit for light duty:                                                                   | dd.MM,yyyy 🗰                                                        | Date fit for normal duty: | dd.MM.yyyy 🛅                          |   |
|            |                                                                                            |                                                                     |                           |                                       |   |
|            |                                                                                            |                                                                     |                           |                                       |   |
|            | 4. Documents                                                                               |                                                                     |                           |                                       |   |
|            | Please upload mandatory documents marked<br>Note that a Certified copy of the SA ID, Passo | with an * in Document Type list.<br>ort or Work Permit is required. | *Docu                     | ment type First Medical Report - Ac V |   |
|            | WCL2.pdf                                                                                   |                                                                     |                           | (37)                                  |   |
|            | 6,3 KB                                                                                     |                                                                     |                           | × •                                   |   |
|            |                                                                                            |                                                                     |                           |                                       |   |
|            |                                                                                            |                                                                     |                           |                                       |   |
|            |                                                                                            |                                                                     |                           |                                       |   |
|            |                                                                                            |                                                                     |                           |                                       |   |

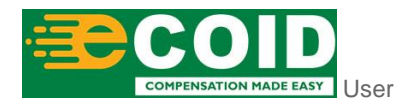

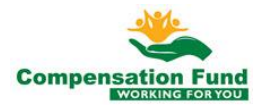

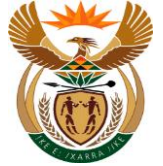

| Step | Action                  |
|------|-------------------------|
| [37] | Click the Add + button. |

#### 1.1.38. EMPLOYER'S REPORT OF AN ACCIDENT - Google Chrome

| 🖄 🤇 🏠 🄀 CompEasy | EMPLC                                                                     | DYER'S REPORT OF AN ACCIDENT $ arsigma$                                                                                   | ٩ |
|------------------|---------------------------------------------------------------------------|----------------------------------------------------------------------------------------------------|---|
|                  | Open                                                                      | ×                                                                                                    |   |
|                  | $\leftarrow \rightarrow \checkmark \uparrow$ <b>I</b> > This PC > Desktop | ✓ O Search Desktop                                                                                                    |   |
|                  | Organise 🔻 New folder                                                     | 8≡ ▼ 🔟 🔞                                                                                                    |   |
|                  | 26 - Department A Name                                                    | Date modified         Type         Size         A           2021/05/08 11:45         Text Document         3 KB         4 |   |
|                  | Articulate PR_71C7E5C83C                                                  | 2020/10/01 13:58 Adobe Acrobat D 7 KB<br>2020/10/01 13:58 Adobe Acrobat D 7 KB                                            |   |
|                  | Creative Cloud Fil                                                        | (38)                                                                                                    |   |
|                  | <ul> <li>OneDrive - Person</li> <li>Transnet</li> </ul>                   |                                                                                                    |   |
|                  | This PC 3D Objects                                                        |                                                                                                    |   |
|                  | Desktop  Documents                                                        |                                                                                                    |   |
|                  | Downloads                                                                 |                                                                                                    |   |
|                  | Pictures     Videos                                                       |                                                                                                    |   |
|                  | Local Disk (C:)                                                           |                                                                                                    |   |
|                  | File name:                                                                | ↓ All Files ↓                                                                                                    |   |
|                  |                                                                           | Open Cancel                                                                                                    |   |
|                  |                                                                           |                                                                                                    |   |
|                  |                                                                           |                                                                                                    |   |
|                  |                                                                           |                                                                                                    |   |

| Step | Action                                               |
|------|------------------------------------------------------|
| [38] | Double click on the WCL4 B WCL4 option to select it. |

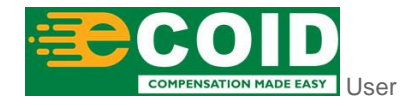

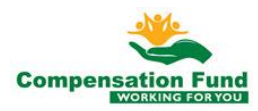

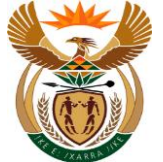

Click the Review

button.

[39]

#### 1.1.39. EMPLOYER'S REPORT OF AN ACCIDENT - Google Chrome

| ି < ଜି <mark>≩CompEasy</mark> |                                                                                            | EMPLOYER'S REPORT O                                                 | DF AN ACCIDENT $\vee$    |                                              | ٩ |
|-------------------------------|--------------------------------------------------------------------------------------------|---------------------------------------------------------------------|--------------------------|----------------------------------------------|---|
|                               |                                                                                            | MSP Notice of                                                       | Incident                 |                                              |   |
|                               | *From:                                                                                     | 06.05.2021                                                          | То                       | 30.05.2021                                   |   |
|                               | *ICD10:                                                                                    | A17.0                                                               |                          |                                              |   |
|                               | *Notes:                                                                                    | Accident Report                                                     |                          |                                              |   |
|                               |                                                                                            |                                                                     |                          |                                              |   |
|                               | First Medical Report                                                                       |                                                                     |                          |                                              |   |
|                               | Pre-existing defect disease:                                                               |                                                                     |                          |                                              |   |
|                               | X-Rays:                                                                                    | dd.MM.yyyy   Performed By:                                          |                          | 8                                            |   |
|                               | Surgical Procedures:                                                                       | dd.MM.yyyy   Performed By:                                          |                          | <u>-</u>                                     |   |
|                               | Surgical Procedure.<br>Anaesthetics:                                                       | ○ General ○ Local                                                   | Duration:                | - a +                                        |   |
|                               | Refered for Physiotherapy:                                                                 | Physiotherapist:                                                    |                          | 8                                            |   |
|                               | Unfit for work:                                                                            |                                                                     |                          |                                              |   |
|                               | Date fit for light duty:                                                                   | dd.MM.yyyy                                                          | Date fit for normal duty | y: dd.MM.yyyy                                |   |
|                               |                                                                                            |                                                                     |                          |                                              |   |
|                               | 4. Documents                                                                               |                                                                     |                          |                                              |   |
|                               | Please upload mandatory documents marked<br>Note that a Certified copy of the SA ID, Passp | with an * in Document Type list.<br>ort or Work Permit is required. |                          | *Document type First Medical Report - Ac 🗸 🕂 |   |
|                               | WCL4.pdf                                                                                   |                                                                     |                          |                                              |   |
|                               | 6,3 KB                                                                                     |                                                                     |                          | 8                                            |   |
|                               | WCI 2 ndf                                                                                  |                                                                     |                          |                                              |   |
|                               | 6,3 KB                                                                                     |                                                                     |                          | 8                                            |   |
|                               | Review                                                                                     |                                                                     |                          |                                              |   |
|                               |                                                                                            |                                                                     |                          |                                              |   |
|                               | (39)                                                                                       |                                                                     |                          |                                              |   |
|                               |                                                                                            |                                                                     |                          |                                              |   |
|                               |                                                                                            |                                                                     |                          |                                              |   |
|                               |                                                                                            |                                                                     |                          |                                              |   |
| Step Actio                    | n                                                                                          |                                                                     |                          |                                              |   |

#### 1.1.40. EMPLOYER'S REPORT OF AN ACCIDENT - Google Chrome

| ິ < ເລີ <mark>≩CompEasy</mark> |                                                                                                    | EMPLOYER'S REPORT OF AN ACCIDENT $ \smallsetminus $                               | ٩ |
|--------------------------------|----------------------------------------------------------------------------------------------------|-----------------------------------------------------------------------------------|---|
|                                |                                                                                                    | MSP Notice of Incident                                                            |   |
|                                | 1. Employer                                                                                                    | [∥ Edt]                                                                           |   |
|                                | Registered number: 99000<br>Registered number: 59000<br>Contrate present<br>Serret address: P pols<br>Postal docter: 0001<br>Postal address:<br>Postal coder:<br>Ref.nc: 9900<br>Fax.nc:<br>E-mail address: Noder<br>Postar coder: Gener | 2551499<br>FT3HWAYE METROPOLITAN<br>0X 408 PRETORIA<br>99999<br>HWGTTSHWAYE GOVZA |   |
|                                | Labour Centre to process the claim: KRUGE                                                                                                    | g nom<br>ErsborkP                                                                 |   |
|                                | 2. Employee                                                                                                    | ✓ Edd                                                                             |   |
|                                | ID Typer: South.<br>ID No: 97512<br>Summe: TEICH<br>Finst name: ERVST<br>Date of thirt: Decem<br>Sex: Male<br>Markataxe: Single<br>Cilizen of:                                                                                           | Mfan ID<br>5582090<br>JER<br>DEWALD<br>DeWALD<br>ber 7, 1975                      |   |
|                                | E-mail address:<br>Personnel no:<br>Street address:<br>Postal code:<br>Postal code:<br>Postal code:<br>Tel.no:                                                                                                    | <b>(40)</b>                                                                       |   |
|                                | 3. First Medical Report                                                                                                    | ✓ Edt.                                                                            |   |
|                                | Medical Report                                                                                                    |                                                                                   |   |
|                                |                                                                                                    | Submit Claim (                                                                    |   |

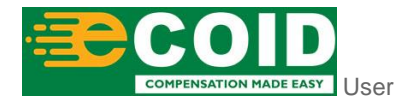

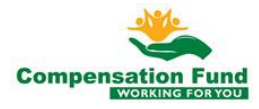

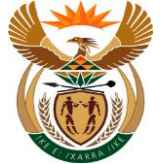

| Step | Action                                                 |
|------|--------------------------------------------------------|
| [40] | Click in the area below the scroll bar to scroll down. |

## 1.1.41. EMPLOYER'S REPORT OF AN ACCIDENT - Google Chrome

| γ                           |                               | EMPLOYER'S REPORT OF AN A | CCIDENT V                 |              |
|-----------------------------|-------------------------------|---------------------------|---------------------------|--------------|
|                             |                               | MSP Notice of Incider     | ıt                        |              |
| Not                         | es: Accident Report           |                           |                           |              |
|                             |                               |                           |                           |              |
| First Medical Report        |                               |                           |                           |              |
| Pre-existing defect disease | se:                           |                           |                           |              |
| X-Ra                        | /5:                           |                           | Performed By:             |              |
| Surgical Procedure          | 52                            |                           | Performed By:             |              |
| Surgical Procedu            | re:                           |                           |                           |              |
| Anaestheti                  | cs: General: No               | Local: No                 | Duration: 0               |              |
|                             | Herered for Physiotherapy: No | Data fit for light duti-  | Physiotherapist:          |              |
|                             | OFFIC OF WORK: NO             | Date nit for tight duty.  | Date fit for normal duty. |              |
| 6. Documents                |                               |                           |                           | / Edit       |
|                             |                               |                           |                           |              |
| Documents to U              | pload                         |                           |                           |              |
| List of your Documen        | ts to Upload                  |                           |                           |              |
| First Medical Re            | port - Accident WCL4 *        |                           |                           |              |
| Type: ZISCMIMB06            |                               |                           |                           | Not Uploaded |
| File name: WCL4.pdf         |                               |                           |                           |              |
| Employer's Rep              | ort of an Accident WCL2 *     |                           |                           |              |
| Type: ZISCMIER04            |                               |                           |                           | Not Uploaded |
| File name: WCL2.pdf         |                               |                           |                           |              |
|                             |                               |                           |                           |              |
| Declaration By MSP O        | r Authorised Person           |                           |                           |              |
|                             |                               |                           |                           |              |
| ✓                           |                               | Declare Here              |                           |              |
| Declaration Accepte         | rd:                           |                           |                           |              |
|                             |                               |                           |                           | Submit Clai  |

| Step | Action                         |
|------|--------------------------------|
| [41] | Click the Declare Here button. |

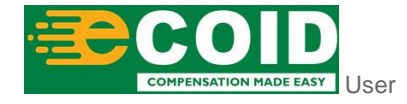

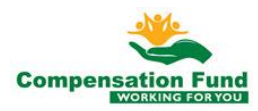

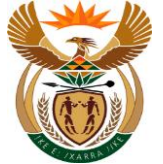

#### 1.1.42. EMPLOYER'S REPORT OF AN ACCIDENT - Google Chrome

| A ← A → CompEasy |                                                               |                                                      |                                                                     |                                                                                                    | ٩ |
|------------------|---------------------------------------------------------------|------------------------------------------------------|---------------------------------------------------------------------|----------------------------------------------------------------------------------------------------|---|
|                  |                                                               |                                                      |                                                                     |                                                                                                    |   |
|                  | Notes: Accident Report                                        |                                                      |                                                                     |                                                                                                    |   |
|                  |                                                               |                                                      |                                                                     |                                                                                                    |   |
|                  | First Medical Report                                          |                                                      |                                                                     |                                                                                                    |   |
|                  | Pre-existing defect disease:                                  |                                                      |                                                                     |                                                                                                    |   |
|                  | X-Rays:                                                       |                                                      | Performed By:                                                       |                                                                                                    |   |
|                  | Surgical Procedures:                                          |                                                      | Performed By:                                                       |                                                                                                    |   |
|                  |                                                               | Local: No                                            |                                                                     |                                                                                                    |   |
|                  | Anaesmeucs: General No                                        | Euca: No                                             | Duratoric o                                                         |                                                                                                    |   |
|                  |                                                               | Enployer becanaci                                    | /1                                                                  |                                                                                                    |   |
|                  | Department: Labour REPUBLIC<br>1993 Section 6(A) - Annexure 2 | COF SOUTH AFRICA, All right reserved. COMPENS/<br>13 | ATION FOR OCCUPATIONAL INJURIES AND DISEASES ACT,                   |                                                                                                    |   |
|                  | 6. Documents                                                  |                                                      |                                                                     | 🖊 Edit                                                                                                    |   |
|                  | Declaration                                                   |                                                      | <u>+</u>                                                            |                                                                                                    |   |
|                  | Documents                                                     | 1=1                                                  |                                                                     |                                                                                                    |   |
|                  | List of your Dos I Wayne Joubert with                         | D ID number 680113506608 Hereby declar               | e that on that the particulars furnished on this repor<br>accurate. | t of -                                                                                                    |   |
|                  | First Medica 42                                               |                                                      |                                                                     |                                                                                                    |   |
|                  | Type: ZISCMIMI                                                |                                                      | Declare Can                                                         | cel of the second second s |   |
|                  |                                                               |                                                      |                                                                     |                                                                                                    |   |
|                  | Employer's Report of an Accident WCL2                         |                                                      |                                                                     |                                                                                                    |   |
|                  | Type: ZISCMIER04                                              |                                                      |                                                                     | Not Uploaded                                                                                                    |   |
|                  | File name: WCL2.pdf                                           |                                                      |                                                                     |                                                                                                    |   |
|                  |                                                               |                                                      |                                                                     |                                                                                                    |   |
|                  | Declaration By MSP Or Authorised Person                       |                                                      |                                                                     |                                                                                                    |   |
|                  |                                                               |                                                      |                                                                     |                                                                                                    |   |
|                  |                                                               | Declare Here                                         |                                                                     |                                                                                                    |   |
|                  | Declaration Accepted:                                         |                                                      |                                                                     |                                                                                                    |   |
|                  |                                                               |                                                      |                                                                     | Submit Claim                                                                                                    |   |
|                  |                                                               |                                                      |                                                                     |                                                                                                    |   |

| Step | Action                                           |
|------|--------------------------------------------------|
| [42] | Click to select the <b>Declaration</b> Checkbox. |

#### 1.1.43. EMPLOYER'S REPORT OF AN ACCIDENT - Google Chrome

| S < ⊕ ≩CompEasy |                                         | EMPLOYER'S REPORT OF AN ACCIDENT $ \smallsetminus $                                     | ٩            |
|-----------------|-----------------------------------------|-----------------------------------------------------------------------------------------|--------------|
|                 |                                         | MSP Notice of Incident                                                                  |              |
|                 | MORE DUIE 5, 2021                       | 10. JUNE 3, 2021                                                                        |              |
|                 | ICD10: A17.0                            |                                                                                         |              |
|                 | Notes: ffedd                            |                                                                                         |              |
|                 |                                         |                                                                                         |              |
|                 | First Medical Report                    |                                                                                         |              |
|                 | Pre-existing defect disease:            |                                                                                         |              |
|                 | X-Rays:                                 | Performed By:                                                                           |              |
|                 | Surgical Procedures:                    | Performed By:                                                                           |              |
|                 | Surgical Pre                            | Employer Declaration                                                                    |              |
|                 | Anae                                    |                                                                                         |              |
|                 | Department: Labour REPUBLIC OF SOU      | TH AFRICA, All right reserved. COMPENSATION FOR OCCUPATIONAL INJURIES AND DISEASES ACT, |              |
|                 | 1993 360001 0(A) - Millionale 13        |                                                                                         | _            |
|                 | Declaration                             |                                                                                         |              |
|                 | 6. Documents                            | 11=1                                                                                    | - Cox        |
|                 | Documents                               | ber 680113506608 Hereby declare that on that the particulars furnished on this rep      | port of a    |
|                 | the standard                            | accurate.                                                                               |              |
|                 | List of your Doc                        |                                                                                         |              |
|                 | First Medica                            | Declare C                                                                               | Cancel       |
|                 | Type: ZISCMIMB06                        |                                                                                         | Not Uploaded |
|                 | File name: WCL4.pdf                     |                                                                                         |              |
|                 | Employer's Report of an Accident WCL2*  |                                                                                         |              |
|                 |                                         |                                                                                         |              |
|                 | File name: WCL2.pdf                     |                                                                                         |              |
|                 |                                         |                                                                                         |              |
|                 |                                         |                                                                                         |              |
|                 | Declaration By MSP Or Authorised Person |                                                                                         |              |
|                 |                                         |                                                                                         |              |
|                 |                                         |                                                                                         | Submit Claim |

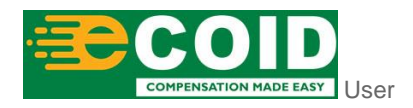

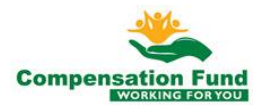

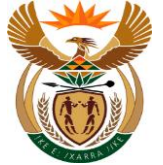

| Step | Action                                |
|------|---------------------------------------|
| [43] | Click the Declaration Declare button. |

## 1.1.44. EMPLOYER'S REPORT OF AN ACCIDENT - Google Chrome

| යි 🕻 🍙 🏂 CompEasy |                                                    | EMPL         | OYER'S REPORT OF AN A    | CCIDENT $\lor$ |                           |              |       | ٩ |
|-------------------|----------------------------------------------------|--------------|--------------------------|----------------|---------------------------|--------------|-------|---|
|                   |                                                    |              | MSP Notice of Incident   | t              |                           |              |       |   |
|                   | Notes: Accident Report                             |              |                          |                |                           |              |       |   |
|                   |                                                    |              |                          |                |                           |              |       |   |
| First Medio       | cal Report                                         |              |                          |                |                           |              |       |   |
| Pre-exis          | sting defect disease:                              |              |                          |                |                           |              |       |   |
|                   | X-Rays:                                            |              |                          | Performed By:  |                           |              |       |   |
| S                 | Surgical Procedures:                               |              |                          | Performed By:  |                           |              |       |   |
|                   | Surgical Procedure:                                |              | Local Ma                 |                | B                         |              |       |   |
|                   | Anaesthetics: General: No<br>Referred for Division | atharame No. | LOCAL: NO                | Dhuriotharanir | Duration: U               |              |       |   |
|                   | Linfit for work: No                                | otnerapy: No | Date fit for light duty: | Physiotherapis | Date fit for normal duty: |              |       |   |
|                   |                                                    |              | pore in tot office only. |                | bala in ioi nannai aaiy.  |              |       |   |
| 6. Do             | ocuments                                           |              |                          |                |                           | 🖉 Edit       |       |   |
|                   |                                                    |              |                          |                |                           |              |       |   |
| Do                | cuments to Upload                                  |              |                          |                |                           |              |       |   |
| List              | of your Documents to Upload                        |              |                          |                |                           |              |       |   |
| Firs              | st Medical Report - Accident W                     | ICL4 *       |                          |                |                           |              |       |   |
| Typ               | e: ZISCMIMB06                                      |              |                          |                |                           | Not Uploaded |       |   |
| File              | name: wcl4.pdr                                     |              |                          |                |                           |              |       |   |
| Em                | ployer's Report of an Accident                     | WCL2 *       |                          |                |                           |              |       |   |
| Typ               | e: ZISCMIER04                                      |              |                          |                |                           | Not Uploaded |       |   |
| File              | name: WCL2.pdf                                     |              |                          |                |                           |              |       |   |
|                   |                                                    |              |                          |                |                           |              |       |   |
| Declaratio        | on By MSP Or Authorised Pers                       | ion          |                          |                |                           |              |       |   |
|                   | -                                                  |              |                          |                |                           |              |       |   |
| ✓                 |                                                    |              | Declare Here             |                |                           |              |       |   |
| De                | eclaration Accepted: Yes                           |              |                          |                |                           |              |       |   |
|                   |                                                    |              |                          |                |                           | Submit Claim | -(44) |   |

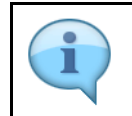

Submit and receive a Incident Notice Number.

| Step | Action                         |
|------|--------------------------------|
| [44] | Click the Submit Claim button. |

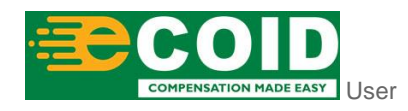

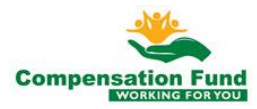

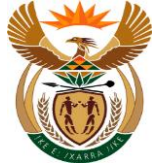

#### 1.1.45. EMPLOYER'S REPORT OF AN ACCIDENT - Google Chrome

| S < ☆ ≩CompEasy |                                         |                                        |                           |              |  |
|-----------------|-----------------------------------------|----------------------------------------|---------------------------|--------------|--|
|                 |                                         | MSP Notice of Incident                 |                           |              |  |
|                 | Notes: Accident Report                  |                                        |                           |              |  |
|                 |                                         |                                        |                           |              |  |
|                 | First Medical Report                    |                                        |                           |              |  |
|                 | Pre-existing defect disease:            |                                        |                           |              |  |
|                 | X-Rays:                                 | Perfor                                 | ned By:                   |              |  |
|                 | Surgical Procedures:                    | Perfor                                 | ned By:                   |              |  |
|                 | Surgical Procedure:                     |                                        |                           |              |  |
|                 | Anaesthetics: General: No               | Local: No                              |                           |              |  |
|                 | Herereu for Physiotherapy: No           | Physic<br>Date fit for light duty:     | Data fit for normal cluby |              |  |
|                 | CHILLION WORK. NO                       | Date ne for agric daty.                |                           |              |  |
|                 | 6. Documents                            | Confirm                                |                           | 🖉 Edit       |  |
|                 | Documents to Upload                     | Do you want to submit incident notice? |                           |              |  |
|                 | List of your Documents to Upload        | Yes                                    |                           |              |  |
|                 | First Medical Report - Accident WCL4 *  | 4                                      | 3                         |              |  |
|                 | Type: ZISCMIMB06<br>File name: WCL4.pdf |                                        |                           |              |  |
|                 |                                         |                                        |                           |              |  |
|                 | Employer's Report of an Accident WCL2 * |                                        |                           |              |  |
|                 | Type: ZISCMIER04                        |                                        |                           | Not Uploaded |  |
|                 |                                         |                                        |                           |              |  |
|                 |                                         |                                        |                           |              |  |
|                 | Declaration by MSP OF Authorised Person |                                        |                           |              |  |
|                 | ✓                                       |                                        |                           |              |  |
|                 | Declaration Accepted: Yes               |                                        |                           |              |  |
|                 |                                         |                                        |                           | Submit Claim |  |
|                 |                                         |                                        |                           |              |  |

| Step | Action            |
|------|-------------------|
| [45] | Click the button. |

#### 1.1.46. EMPLOYER'S REPORT OF AN ACCIDENT - Google Chrome

| S 🔇 🗇 🕃 CompEasy                  |                          | ٩                                      |                                     |                          |                  |  |
|-----------------------------------|--------------------------|----------------------------------------|-------------------------------------|--------------------------|------------------|--|
|                                   |                          | 1                                      |                                     |                          |                  |  |
|                                   | ICD10:                   |                                        |                                     |                          |                  |  |
|                                   | Notes:                   | ffedd                                  |                                     |                          |                  |  |
|                                   | First Martinal Danost    |                                        |                                     |                          |                  |  |
|                                   |                          |                                        |                                     |                          |                  |  |
|                                   |                          |                                        |                                     | Derformed Bir            |                  |  |
|                                   |                          |                                        |                                     | Performed By:            |                  |  |
|                                   | Surgical Procedure:      |                                        |                                     |                          |                  |  |
|                                   | Anaesthetics:            | General: No                            | Local: No                           | Duration: 0              |                  |  |
|                                   |                          | Refered for Physiotherapy: No          |                                     | Physiotherapist:         |                  |  |
|                                   |                          | Unfit for work: No                     | Date fit for light duty             | Date fit for not         | mai duty:        |  |
|                                   |                          |                                        | [∠] Success                         | •                        |                  |  |
|                                   | 6. Documents             |                                        | Your Incident Notice: [000000000113 | 96311] has been created. | / Eat            |  |
|                                   | Documents to Uplo        | ad                                     |                                     | OK                       |                  |  |
|                                   | List of your Documents t |                                        |                                     |                          |                  |  |
|                                   | First Medical Report     | First Medical Report - Accident WCL4 * |                                     |                          |                  |  |
|                                   | Type: 2ISCMIMB06         |                                        |                                     |                          | Not Uploaded     |  |
|                                   | racinging webspan        |                                        |                                     |                          |                  |  |
|                                   | Employer's Report        | of an Accident WCL2 *                  |                                     |                          |                  |  |
|                                   | Type: ZISCMIER04         |                                        |                                     |                          | Not Uploaded     |  |
|                                   | File name: WCL2.pdf      |                                        |                                     |                          |                  |  |
|                                   |                          |                                        |                                     |                          |                  |  |
|                                   | Declaration By MSP Or A  |                                        |                                     |                          |                  |  |
|                                   |                          |                                        |                                     |                          |                  |  |
|                                   |                          |                                        | Double Tree                         |                          |                  |  |
| waiting for s4itest.iabour.gov.za |                          |                                        |                                     |                          | 224401 E. (2000) |  |

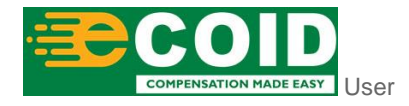

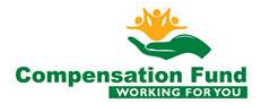

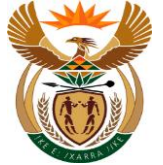

| Step | Action                          |
|------|---------------------------------|
| [46] | Click the <sup>OK</sup> button. |

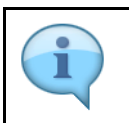

Please take note of the message.

## 1.1.47. Home - Google Chrome

| A CompEasy                                   |                                         |                               |                          | Home                                       | ~                                       |                           |  | ٩ |
|----------------------------------------------|-----------------------------------------|-------------------------------|--------------------------|--------------------------------------------|-----------------------------------------|---------------------------|--|---|
| Medical Services. Document Management System |                                         |                               |                          |                                            |                                         |                           |  |   |
| Submit Medical<br>Report                     | Submit Pre-<br>Authorisation<br>Request | Invoice Submission<br>Request | View Invoices<br>Display | Display Claim<br>Status (Customer<br>View) | Manage<br>Organisation<br>Authorisation | MSP Notice of<br>Incident |  |   |
| Ē                                            |                                         | sĭ                            | 6                        | 8                                          |                                         | Ĩ                         |  |   |
| Document Managem                             | nent System                             |                               |                          |                                            |                                         |                           |  |   |
| SAP ArchiveLink:<br>Store documents<br>OAWD  | Document Viewer<br>SDV                  |                               |                          |                                            |                                         |                           |  |   |
|                                              |                                         |                               |                          |                                            |                                         |                           |  |   |
|                                              |                                         |                               |                          |                                            |                                         |                           |  |   |
|                                              |                                         |                               |                          |                                            |                                         |                           |  |   |
|                                              |                                         |                               |                          |                                            |                                         |                           |  |   |
|                                              |                                         |                               |                          |                                            |                                         |                           |  |   |

Well done! You have succesfully created a Notice of Accident.

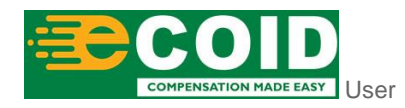

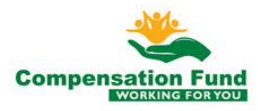